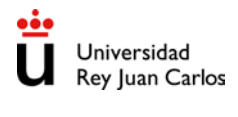

Biblioteca Universitaria

# Biblioteca **Universitaria** Refworks

# Manual de

Guía de uso para Refworks

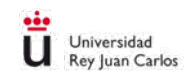

# Contenido

| 1.  | REF             | WORKS                                         | 3  |  |  |  |  |  |  |
|-----|-----------------|-----------------------------------------------|----|--|--|--|--|--|--|
| FO  | ORMAS DE ACCESO |                                               |    |  |  |  |  |  |  |
| 2.  | CRE             | AR NUESTRA CUENTA PERSONAL                    | 4  |  |  |  |  |  |  |
| 3.  | PRC             | OYECTOS                                       | 5  |  |  |  |  |  |  |
| 4.  | IMP             | ORTAR Y AÑADIR REGISTROS A REFWORKS           | 5  |  |  |  |  |  |  |
| 4   | .1.             | IMPORTAR REGISTROS DESDE BRAIN                | 5  |  |  |  |  |  |  |
| 4   | .2.             | IMPORTAR REGISTROS DE OTRAS FUENTES           | 8  |  |  |  |  |  |  |
|     | 4.2.            | 1. Desde Google académico                     | 8  |  |  |  |  |  |  |
|     | 4.2.2           | 2. Desde PUBMED                               | 9  |  |  |  |  |  |  |
| 5.  | MEI             | NU "+"                                        | 1  |  |  |  |  |  |  |
| 5   | .1.             | Cargar documento 1                            | 1  |  |  |  |  |  |  |
| 5   | .2. In          | nportar referencias1                          | 2  |  |  |  |  |  |  |
|     | Des             | de un archivo1                                | 2  |  |  |  |  |  |  |
|     | Des             | de la antigua versión de Refworks1            | 2  |  |  |  |  |  |  |
|     | Des             | de otro gestor bibliográfico (Mendeley)1      | 4  |  |  |  |  |  |  |
| 5   | .2.             | Crear nueva referencia1                       | 6  |  |  |  |  |  |  |
| 6.  | DUF             | PLICADOS Y SU ELIMINACIÓN 1                   | 7  |  |  |  |  |  |  |
| 7.  | TOE             | OOS LOS DOCUMENTOS2                           | 20 |  |  |  |  |  |  |
| 8.  | BUS             | CAR EN BASES DE DATOS2                        | 20 |  |  |  |  |  |  |
| 9.  | ÚLT             | IMO IMPORTADO2                                | 21 |  |  |  |  |  |  |
| 10. | C               | OMPARTIENDO2                                  | 21 |  |  |  |  |  |  |
| 11. | Ν               | 1IS CARPETAS2                                 | 22 |  |  |  |  |  |  |
| 1   | 1.1.            | INCLUIR REFERENCIAS EN CARPETAS O SUBCARPETAS | 24 |  |  |  |  |  |  |
| 1   | 1.2.            | SUPRIMIR REFERENCIAS DE UNA CARPETA2          | 25 |  |  |  |  |  |  |
| 1   | 1.3.            | ELIMINAR REFERENCIAS                          | 25 |  |  |  |  |  |  |
| 12. | E               | TIQUETAS2                                     | 26 |  |  |  |  |  |  |
| 13. | E               | LIMINADO (papelera de reciclaje)2             | 27 |  |  |  |  |  |  |
| 14. | В               | SUSCAR REFERENCIAS                            | 28 |  |  |  |  |  |  |
| 15. | C               | OMPARTIR Y EXPORTAR                           | 30 |  |  |  |  |  |  |
| 16. | C               | REAR BIBLIOGRAFÍA                             | 30 |  |  |  |  |  |  |
| 1   | 7.              | HERRAMIENTAS                                  | 32 |  |  |  |  |  |  |
| 1   | 7.1 S           | ave to Refworks                               | 33 |  |  |  |  |  |  |
| 1   | 7.2 C           | ita en Microsoft Word                         | 33 |  |  |  |  |  |  |

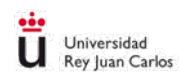

| 17. | 3 Citar Google Docs                            | 34 |
|-----|------------------------------------------------|----|
| 18. | VISUALIZACION DE LAS REFERENCIAS               | 35 |
| 18. | 1. Visualización de una referencia completa    | 35 |
| 18. | 2. Visualización de un listado de referencias  | 36 |
| 19. | USO DE LA HERRAMIENTA "CITA EN MICROSOFT WORD" | 37 |
| 19. | 1. INSERTAR Y MODIFICAR CITAS                  | 40 |
| 19. | 2. CREAR BIBLIOGRAFIA                          | 42 |

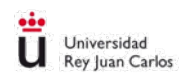

# **1. REFWORKS**

#### **FORMAS DE ACCESO**

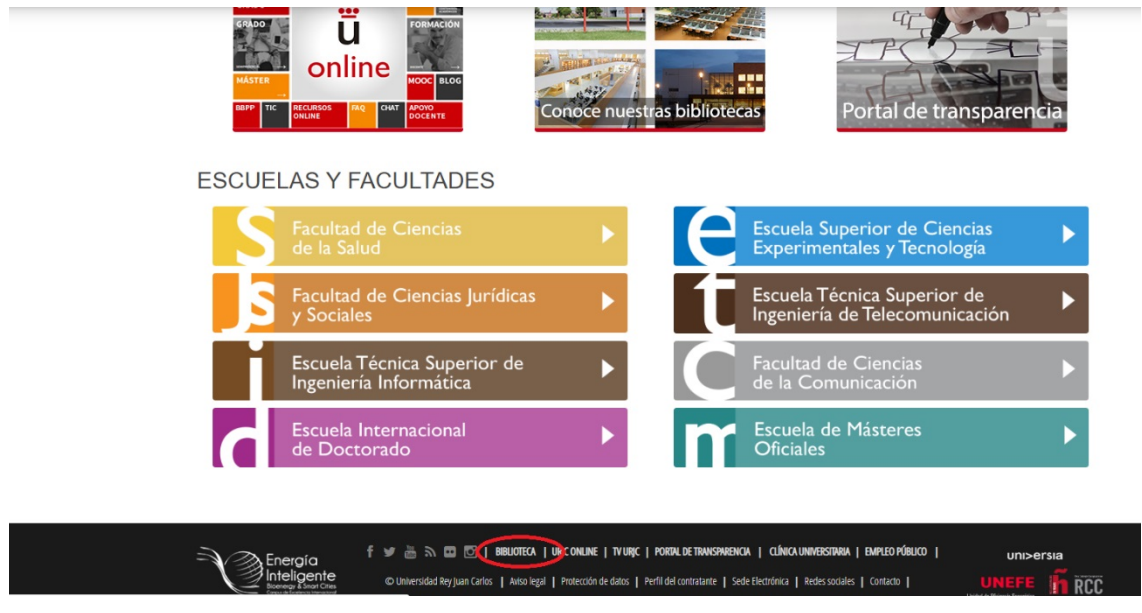

Para acceder a Refworks seleccionamos **"Biblioteca"** en la página Web de la Universidad y seguimos el enlace **"Gestores bibliográficos"**.

| - 28 -                                                                                       | inicio empresas prensa sede electrónica contacto 🔋 ayuda 🔓 intranet 🛛 Buscar 🔍 🔍              |
|----------------------------------------------------------------------------------------------|-----------------------------------------------------------------------------------------------|
| Universidad<br>Rey Juan Carlos                                                               | UNIVERSIDAD ESTUDIOS ESTUDIAR EN LA URIC INVESTIGACIÓN INTERNACIONAL ACTUALIDAD 🎯 У 🛅 🕇 🛎 👁 🗞 |
|                                                                                              |                                                                                               |
| Inicio / Estudiar en la     RECURSOS     Recursos bibliográficos     Recursos bibliográficos | RECURSOS BIBLIOGRÁFICOS Tamaño de letre Q. Q.   Impérier                                      |
| Gestores bibliográficos                                                                      | Acceda al buscador único de recursos de información de la Biblioteca: 🕑 BRAIN                 |
| Apoyo al Acceso Abierto<br>Consulta en sala                                                  | Buscadores de recursos +                                                                      |
| Formación                                                                                    | Catálogos colectivos +                                                                        |
| Guías y Tutoriales                                                                           | Recursos electrónicos +                                                                       |
| Información y referencia<br>Préstamo                                                         | Repositorio archivo abierto +                                                                 |
| SOBRE LA BIBLIOTECA                                                                          | Acceso desde fuera de la Universidad +                                                        |
| Organización<br>Ribliotogos samous                                                           | Recursos a prueba +                                                                           |
| Cooperación                                                                                  |                                                                                               |
| Horarios<br>Normativa                                                                        | ¥ @BURJC en lwitter                                                                           |
| Preguntas frecuentes                                                                         |                                                                                               |
|                                                                                              | Le Artillena de Libros                                                                        |
|                                                                                              | C* Fondo Documental Marino Gómez Santos                                                       |

En el apartado "desde los ordenadores de la URJC" seleccionamos la opción "Entrar en la página web de Refworks".

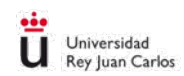

|                                                                                                    | INCID EMPRESAS E INSTITUCIONES ALUMINE INTRAMET                                                                                                    |
|----------------------------------------------------------------------------------------------------|----------------------------------------------------------------------------------------------------|
| Universidad<br>Rey Juan Carlos                                                                                                    | UNIVERSIDAD ESTUDIOS ESTUDIAR EN LA URIC INVESTIGACIÓN INTERNACIONAL ACTUALIDAD<br>Admisión nuestros estudios futuros estudiantes vida universitaria distuditeca                                                                                                    |
|                                                                                                    | Buscar                                                                                                    |
| 9 Inicio / Estudiar en la URUC                                                                                                    | Bolioteca / Recursos / Gestores bibliográficos                                                                                                    |
|                                                                                                    | Tamaño de letra 💿 🔘 🗌 imprimir                                                                                                    |
| REC<br>Recursos bibliog<br>Espacios y e<br>Gestores bibliog<br>SOBRE LA BIBL<br>Organi<br>Bibliotecas c<br>Coope<br>H<br>Nor<br>Preguntas frec<br>SER<br>Acceso al docc | URSOS       GESTORES BIBLIOGRÁFICOS         raficos guipos       Refworks es una herramienta online de apoyo a la redacción, colaboración e investigación. Con ella es posible importar, organizar, exportar y compartir referencias bibliográficas; usar estas referencias para sus artículos y dartes el formato bibliográfico adecuado en pocos segundos. Puede acceder a RefWorks a través de múltiples plataformas. Windows, Mac. Unb. etc.         NOTECA       Manuales e con Outra escencia por RefWorks.         Desde los ordenadores de la URJC:       1. Entrar en la página web de RefWorks.         1. Entrar en la página web de RefWorks.       1. Entrar en la página web de RefWorks. |
| For                                                                                                    | 2. Haber creado ya una cuenta personal desde un ordenador de la URJC     3. En caso de que no le sea posible crear una cuenta desde un ordenador URJC, por favor dirijase al mostrador de su biblioteca                                                                                                    |

#### 2. CREAR NUESTRA CUENTA PERSONAL

Desde ordenadores de la URJC y o a través de MyApps si estamos en un ordenador fuera de la URJC, seleccionamos "**Crear cuenta**" y seguimos las instrucciones.

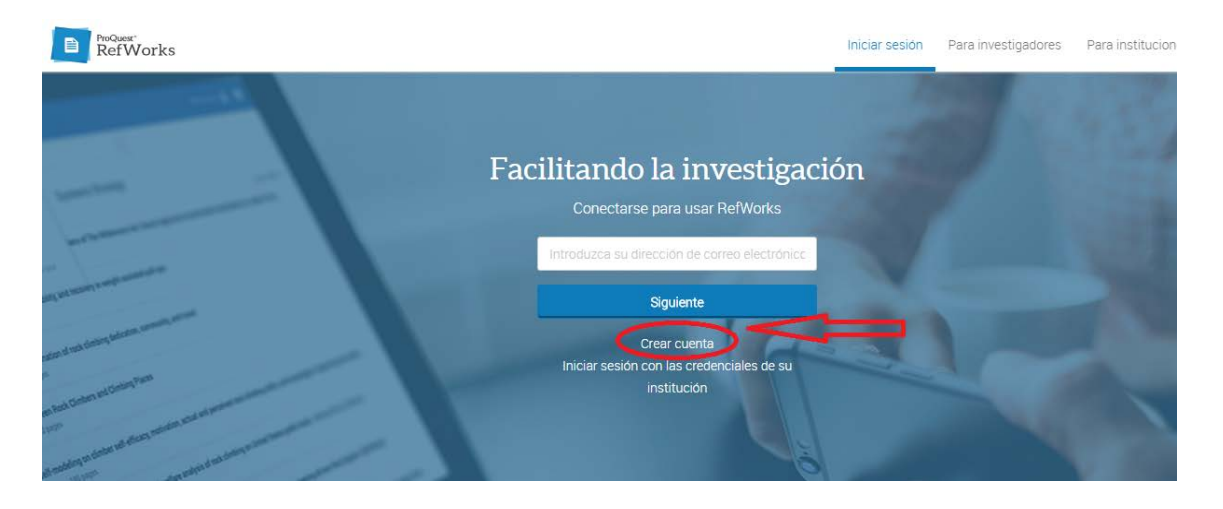

Un mismo usuario puede crear varias cuentas en Refworks cambiando el nombre de usuario.

Una vez registrados, salvo casos puntuales, los usuarios de Refworks no necesitan estar conectados a MyApps.

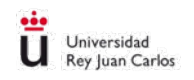

# **3. PROYECTOS**

Refworks permite poder tener varios proyectos de trabajo activos e independientes en una misma cuenta.

| Aplicaciones 🔇 1 🔇 Nue                                                                                                    | va pestaña 🝦 Antivirus AVG para 🥖 IBERIA LA.E - Home 🔯 desproteger pdf 🌣 Ajustes 🚱 Save to RefWorks 🌈 Alma 🛎 Sci-Hub: removing 🖞 biblioteca 📒                 |  |  |  |  |  |  |  |
|----------------------------------------------------------------------------------------------------|----------------------------------------------------------------------------------------------------|--|--|--|--|--|--|--|
| ProQuest*<br>RefWorks                                                                                                    | Medicina                                                                                                    |  |  |  |  |  |  |  |
| Todos los documentos                                                                                                    | +<br>Añadir<br>Medicina (actual)                                                                                                    |  |  |  |  |  |  |  |
| Buscar en bases de datos                                                                                                    | Sel Psicología                                                                                                    |  |  |  |  |  |  |  |
| L Último importado                                                                                                    | h Odontología                                                                                                    |  |  |  |  |  |  |  |
| 🚉 Compartiendo 🗸 🗸                                                                                                    | C Share this Project L.L. (Invalid date). Involvement of patients' perspectives on treatment with noninvasive ventilation                                     |  |  |  |  |  |  |  |
| 🚞 Mis carpetas 🛛 🗸                                                                                                    | Gestionar provectos                                                                                                    |  |  |  |  |  |  |  |
| 🗣 Etiquetas 🗸 🗸                                                                                                    | male +14                                                                                                    |  |  |  |  |  |  |  |
| Eliminado                                                                                                    |                                                                                                    |  |  |  |  |  |  |  |
|                                                                                                    | ID de referencia: 176<br>Naharro Alvarez, Alonso; Quesada Pérez, María Teresa Correa Manfredi, J.Mª (2005). Calidad docente en los "Estudios de postgrado: m. |  |  |  |  |  |  |  |
| D de referencia: 175<br>Sánchez Díaz,R.; Muñoz Arteaga,D.; Romero-Nieva Lozano, Jerónimo. (2010). XXII Congreso Nacional de la Sociedad Española de |                                                                                                    |  |  |  |  |  |  |  |
|                                                                                                    | D de referencia: 174<br>Suárez Bustamante,Rosa M (2008). La enfermería de emergencias ante el maltrato infantil                                               |  |  |  |  |  |  |  |
|                                                                                                    |                                                                                                    |  |  |  |  |  |  |  |

# 4. IMPORTAR Y AÑADIR REGISTROS A REFWORKS

Para el proceso de importación de registros desde cualquier otra herramienta no gratuita en la red, es necesario estar conectado a MyApps.

#### 4.1. IMPORTAR REGISTROS DESDE BRAIN

Realizamos una búsqueda en BRAIN, guardamos las referencias que nos parezcan pertinentes en la carpeta que se crea automáticamente con este fin, denominada "**Registros guardados**", la abrimos y seleccionamos la opción: "**Exportar a Refworks**".

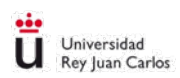

| "emergency   | nursing" CO                                                                    | PD                                                                                      |                                                       |                                  |                                                  |                   | Х / Тоdo                           | <del>،</del> ۲ | >      | BÚSQ | UEDA AV/ |
|--------------|--------------------------------------------------------------------------------|-----------------------------------------------------------------------------------------|-------------------------------------------------------|----------------------------------|--------------------------------------------------|-------------------|------------------------------------|----------------|--------|------|----------|
| Mis Favorito | os 🤻                                                                           |                                                                                         | $\frown$                                              |                                  |                                                  |                   |                                    |                |        |      |          |
|              | EXPORTAR<br>BIBTEX                                                             | EXPORTACIÓN<br>RIS                                                                      | REFWORKS                                              |                                  | EASYBIB                                          |                   | CORREO<br>ELECTRÓNICO              |                |        |      |          |
|              |                                                                                |                                                                                         |                                                       | CERRAR                           |                                                  |                   |                                    |                |        |      |          |
|              | A 62-Year-O<br>High, Kevin ; J<br>Journal of Em<br>the underly<br>members, eme | Id Man with H<br>ohnson, Melinda<br>ergency Nursing<br>ing diagnosis. En<br>ergency, 99 | ome Oxygen<br>,<br>Nov 01, 2016, V<br>hergency nurses | Therapy Faci<br>/ol.42(6), pp.52 | <b>al Burns</b><br>2-523<br><u>Emergency</u> nur | rses can anticipo | ate that patients injure           | ad threate     | ns fam | ily  |          |
|              | REVISADO POR                                                                   | PARES                                                                                   | >                                                     |                                  |                                                  |                   |                                    |                |        |      |          |
|              | ARTÍCULO<br>Breathe Eas<br>Paparella, Sus                                      | an                                                                                      | Common Err                                            | rors With Inh                    | aled Devices                                     |                   |                                    | 77             |        | *    |          |
| _            | f patients to                                                                  | present to the en                                                                       | nergency depart                                       | ment, believing                  | that their inha                                  | ler is easy to a  | dminister in an <mark>emerg</mark> | ency throug    | gh a m | ask  |          |

Al importar artículos se nos abre una ventana intermedia que nos pregunta en que versión de Refworks queremos importar. La nueva versión de Refworks es la que tiene el logotipo en azul.

| ¿A qué versión de Re                                                                                                    | fWorks le               | gustaría exportar?                                                                                                    |
|----------------------------------------------------------------------------------------------------|-------------------------|----------------------------------------------------------------------------------------------------|
| Exportar al legado de RefWorks                                                                                                    | OR                      | ProQuest®<br>RefWorks                                                                                                    |
| Si reconoce el logotipo naranja redondo de RefWorks y tiene una cuenta de RefWorks<br>antigua, seleccione exportar a esta versión. La versión antigua de RefWorks es la que<br>está disponible en la mayoría de instituciones. | ır (puede restablecerio | Si reconoce el logotipo azul cuadrado de RefWorks y tiene una cuenta de RefWorks<br>nueva, seleccione exportar a esta versión. La nueva versión de RefWorks aún no esta<br>disponible en todas las instituciones y puede que no sea compatible con la suya.<br>porrando las cookies). |

Al hacer la importación se abrirá una nueva ventana en Refworks que nos informa que la importación ha sido realizada. Seleccionamos **"Aceptar"** y el registro es importado a la carpeta **"Último importado**". Esta carpeta es una carpeta dinámica, solo contiene los últimos registros importados.

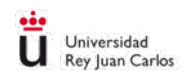

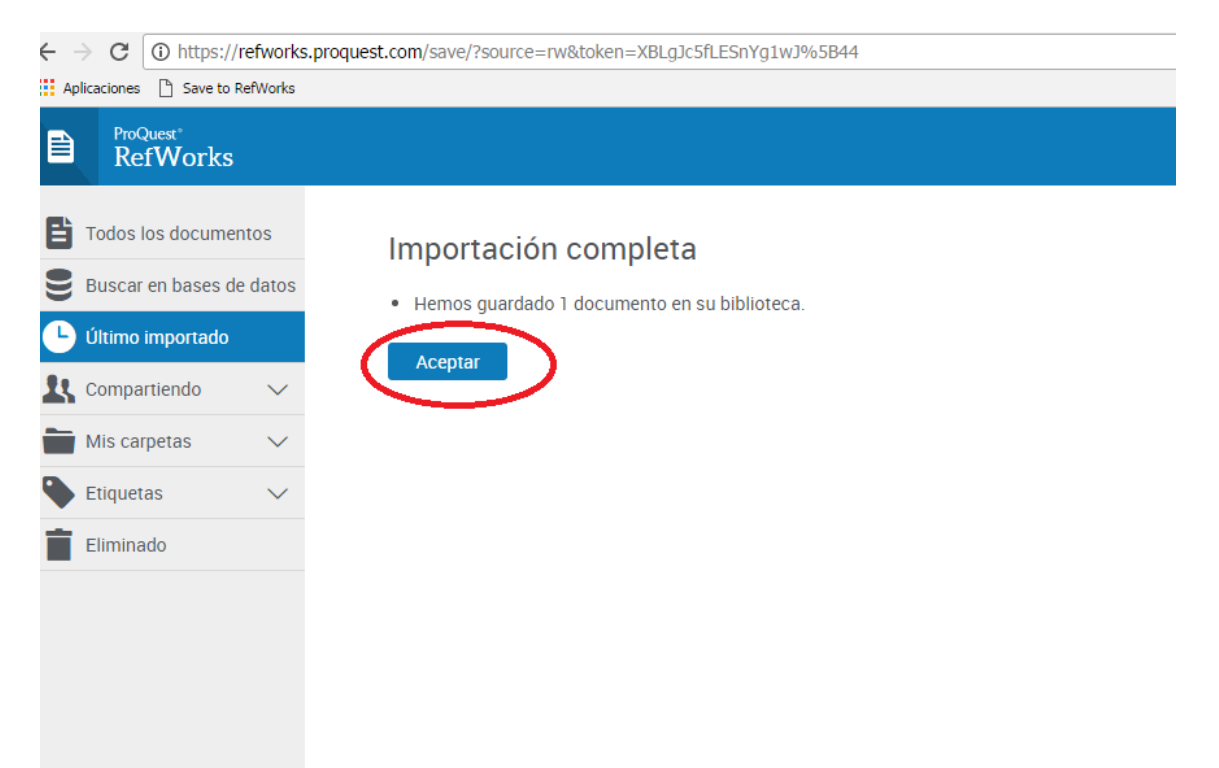

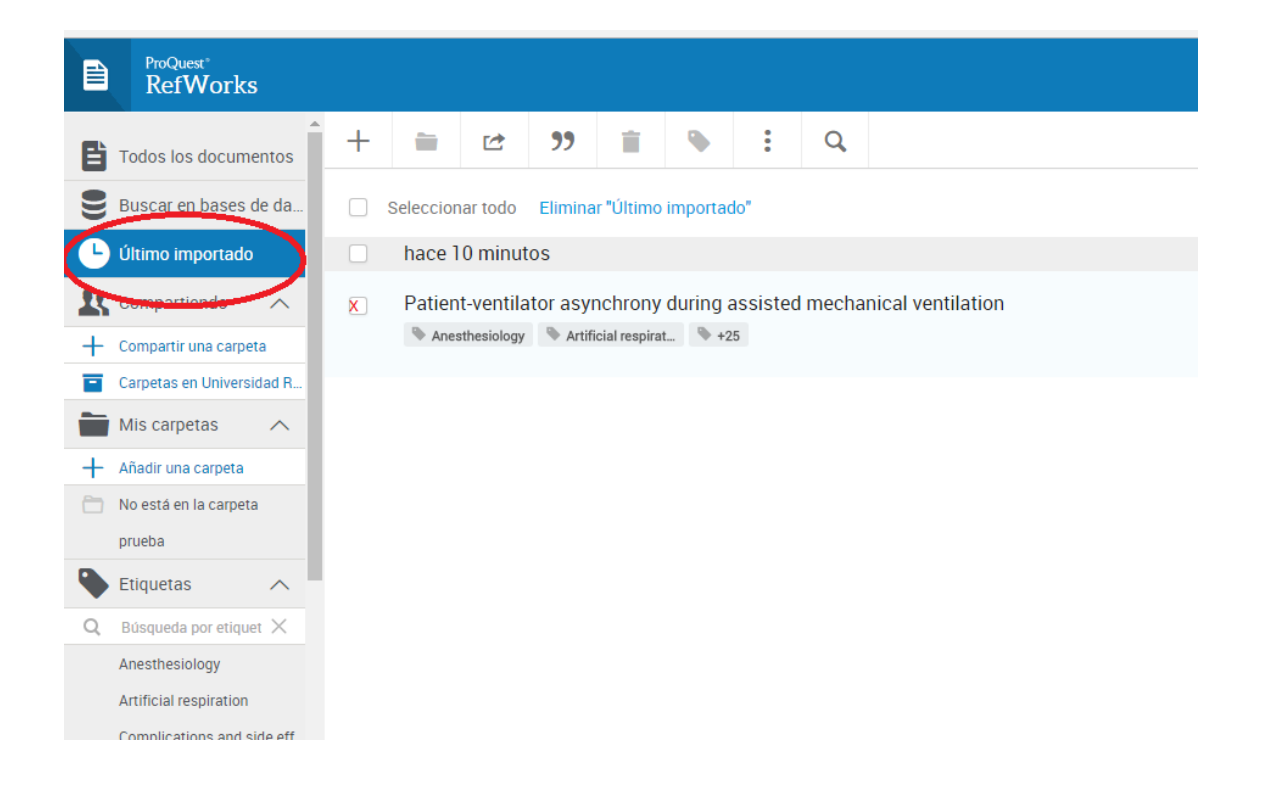

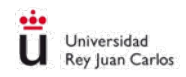

#### 4.2. IMPORTAR REGISTROS DE OTRAS FUENTES

La mayoría de los recursos de información pueden importarse de forma directa, igual que BRAIN. Desde su gestor de resultados hay que seleccionar la opción **"Exportar a Refworks".** 

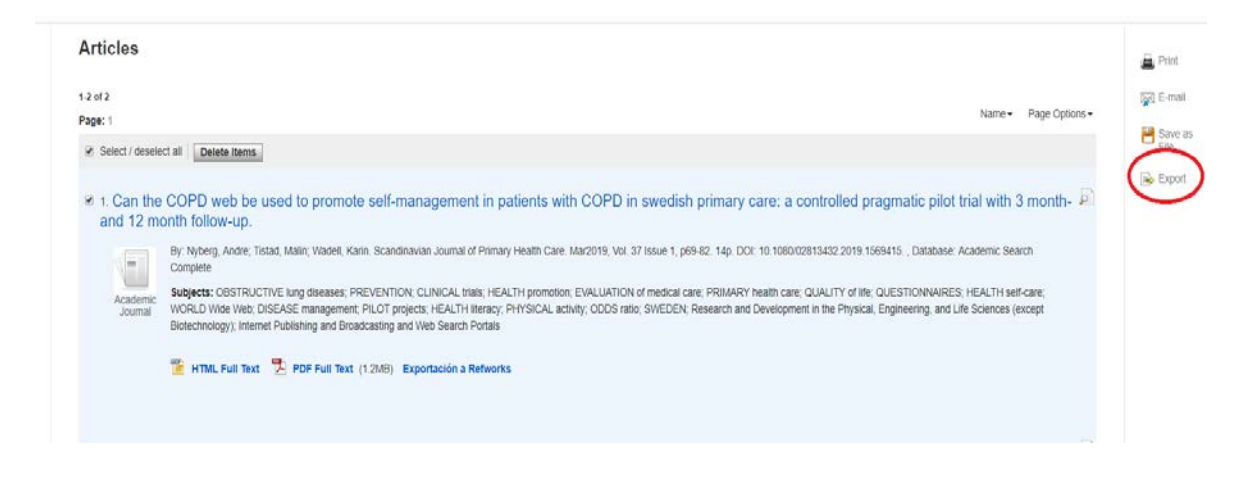

#### 4.2.1. Desde Google académico

<u>Antes de hacer la búsqueda</u> será necesario ir a configuración y elegir "Gestor de Bibliografía" Refworks:

| 街 scholar.google.es |                                                                | ☆ ♡ C 🛛 🛃 - google scholar 🖉 |
|---------------------|----------------------------------------------------------------|------------------------------|
| ı Web İmágenes Más  | 🖌 Mis citas 🖼 Alertas 🔟 Estadística 🤇                          | folclar se                   |
|                     | Google                                                         |                              |
|                     | <ul> <li>Buscar en la Web. O Buscar sólo páginas en</li> </ul> | ← Q<br>español               |

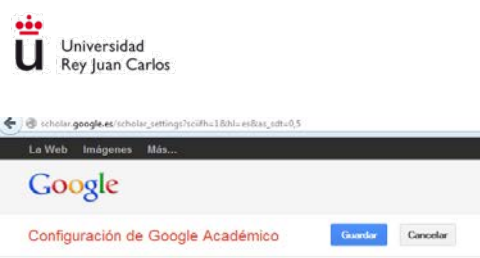

| Configuración de (                                          | 3oogle Académico Guindar Can                                            | celar                                        |               |
|-------------------------------------------------------------|-------------------------------------------------------------------------|----------------------------------------------|---------------|
| Resultados de búsqueda<br>Idiomas<br>Enlaces de bibliotecas | Resultados por página<br>10 ‡ La opción predeterminada de Google (10 re | sultados) ofrece los resultados con mayor ra | pidez.        |
|                                                             | Dónde aparecen los resultados                                           | a nueva ventana del navegador                |               |
|                                                             | Gestor de bibliografia                                                  |                                              |               |
|                                                             | No mostrar enlaces para importar citas                                  |                                              |               |
|                                                             | Mostrar enlaces para importar citas a BibTeX     EndNote                |                                              |               |
|                                                             | RefMan<br>RefWorks <b>&lt;</b>                                          | Guardar                                      | Cancelar      |
|                                                             |                                                                         | Para conservar la configuración, debes activ | var las cocko |

Hacemos la búsqueda y vemos que, en el resultado, en cada registro, nos aparece la posibilidad de importar registros a Refworks. Como no nos ofrece la posibilidad de realizar la importación en bloque, deberos ir eligiéndolos de uno en uno. El proceso de importación es igual que el visto en BRAIN.

☆ ♥ C<sup>e</sup> || <mark>83</mark> ▼ google scholar

| La Web Imágenes                                                 | Más                                                                                                    |
|-----------------------------------------------------------------|----------------------------------------------------------------------------------------------------|
| Google                                                          | "snare proteins" and Brain                                                                                                    |
| Académico                                                       | Aproximadamente 10.700 resultados (0,07 s)                                                                                                    |
| Artículos                                                       | Sugerencia: Buscar solo resultados en español. Puedes especificar el idioma de búsqueda en Configuración de Google Académico                                                                                                    |
| Mi biblioteca                                                   | Ca2+-dependent and-independent interactions of the isoforms of the α1A subunit [HTML] pnas.org<br>of brain Ca2+ channels with presynaptic SNARE proteins Buscar full-text en BURJC                                                                                                    |
| Cualquier momento<br>Desde 2017<br>Desde 2016<br>Desde 2013     | DK Kim, VA Catterial of the National Academy of Sciences, 1997 - National Acad Sciences<br>Abstract Fast neurotransmission requires that docked synaptic vesicles be located near the<br>presynaptic N-type or P/Q-type calcium channels. Specific protein-protein interactions<br>between a synaptic protein interaction (synprint) site on N-type and P/Q-type channels and<br>Citado por 121 Artículos relacionados Las 13 versione importar al RefWorks usurdar Más |
| Intervalo específico                                            | The dysbindin-containing complex (BLOC-1) in brain: developmental regulation, [HTML] nature.com interaction with SNARE proteins and role in neurite outprowth Bussar full-text on BUR.IC.                                                                                                    |
| Ordenar por relevancia<br>Ordenar por fecha                     | CA Ghiani, M Starcevic, IA Rodriguez-Fernandez Molecular, 2010 - nature.com<br>Abstract Previous studies have implicated DTNBP1 as a schizophrenia susceptibility gene<br>and its encoded protein, dysbindin, as a potential regulator of synaptic vesicle physiology. In<br>this study, we found that endogenous levels of the dysbindin protein in the mouse <b>brain</b> are                                                                                         |
| Cualquier idioma                                                | Citado por 99 Artículos relacionados Las 18 versiones Importar al RefWorks Guardar Más                                                                                                    |
| Buscar sólo páginas<br>en español                               | Localization of SNARE proteins and secretory organelle proteins in astrocytes in proteins in astrocytes in gPDF] researchgate.net Buscar full-text en BURJC A Wilhelm W Volknandt, D Langer, C Nolte Neuroscience, 2004 - Elsevier                                                                                                    |
| <ul> <li>✓ incluir patentes</li> <li>✓ incluir citas</li> </ul> | t-SNAREs SNAP-25, and syntaxin I, or also the more ubiquitous SNARE proteins cellubrevin<br>and astrocytes immediately after isolation and during subsequent culture as well as in brain<br>sections in In brief brains of new born (nostnatal day 1) mice were transferred into chilled                                                                                                    |

#### 4.2.2. Desde PUBMED

Pubmed no permite una importación directa, y se requiere un paso intermedio para incluir sus referencias en Refworks

- I. Entramos en la base de datos de Pubmed.
- 2. Realizamos la búsqueda.
- 3. Elegimos las referencias que nos interesen.
- 4. Elegimos enviarlas.
- 5. Seleccionamos "A un gestor de correo".

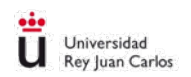

6. El programa crea un nuevo archivo que se almacenará en nuestro ordenador (.nbib)

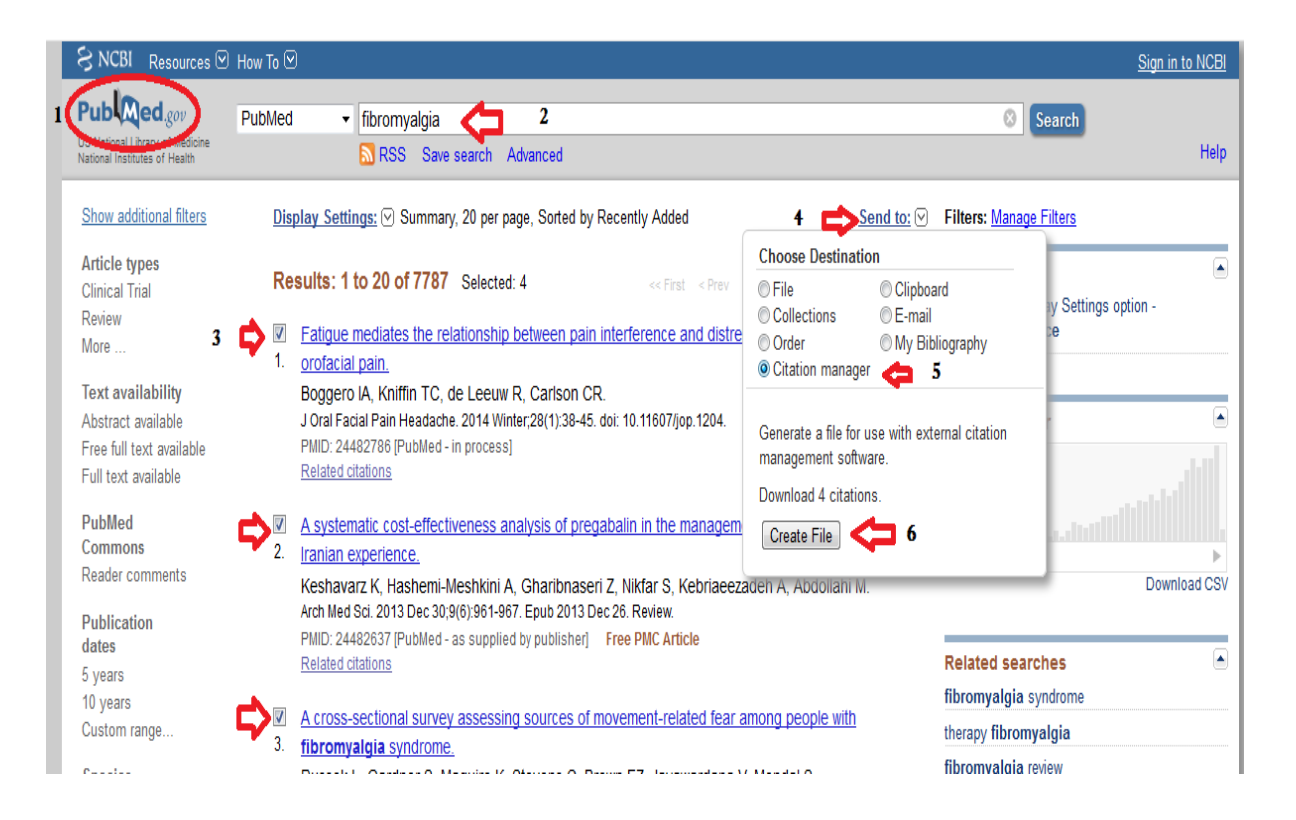

#### Vamos ahora a Refworks y abrimos la opción "Importar en el menú "+""

| Aplicaciones |                       |        |                                                                               |                                                                  |                     |            |                                         |             |               |              |                                 |  |  |  |
|--------------|-----------------------|--------|-------------------------------------------------------------------------------|------------------------------------------------------------------|---------------------|------------|-----------------------------------------|-------------|---------------|--------------|---------------------------------|--|--|--|
| Ð            | ProQuest*<br>RefWorks |        |                                                                               |                                                                  |                     |            |                                         |             |               |              |                                 |  |  |  |
| ß            | Todos los documen     | tos    | +                                                                             | =                                                                | Ċ                   | <b>?</b> ? | Î                                       | •           | :             | Q            |                                 |  |  |  |
| 9            | Buscar en bases de    | datos  | æ                                                                             | Cargar d                                                         | ocument             | D          |                                         |             | ado"          |              |                                 |  |  |  |
| G            | Último importado      |        |                                                                               | También puede arrastrar los archivos<br>directamente a RefWorks. |                     |            |                                         |             |               |              |                                 |  |  |  |
| <u>.</u>     | Compartiendo          | $\sim$ |                                                                               | Importar                                                         | moortar referencias |            |                                         |             |               | Trial        |                                 |  |  |  |
|              | Mis carpetas          | $\sim$ | Ċ                                                                             | Importar d                                                       | lesde RefW          | /orks, Men | eley o arc                              | chivo       |               |              |                                 |  |  |  |
|              | Etiquetas             | $\sim$ |                                                                               |                                                                  | _                   |            | Impo                                    | orte sus re | ferencias des | de otros sis | temas o desde archivos de impor |  |  |  |
| Ì            | Eliminado             |        | Crear nueva referencia<br>Introduzca la información de la cita<br>manualmente |                                                                  |                     |            | eractions of the isoforms of the α1A su |             |               |              |                                 |  |  |  |
|              |                       |        |                                                                               |                                                                  |                     |            |                                         |             | -             |              |                                 |  |  |  |
|              |                       |        | hace 2                                                                        | 2 días                                                           |                     |            |                                         |             |               |              |                                 |  |  |  |
|              |                       |        |                                                                               |                                                                  |                     |            |                                         |             |               |              |                                 |  |  |  |

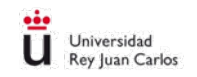

Seleccionamos el archivo que hemos descargado con las referencias elegidas, (citations.nbib) y lo incluimos en nuestro Refworks pulsando importar desde un archivo (1) o bien arrastrando dicho archivo directamente en la pantalla (2)

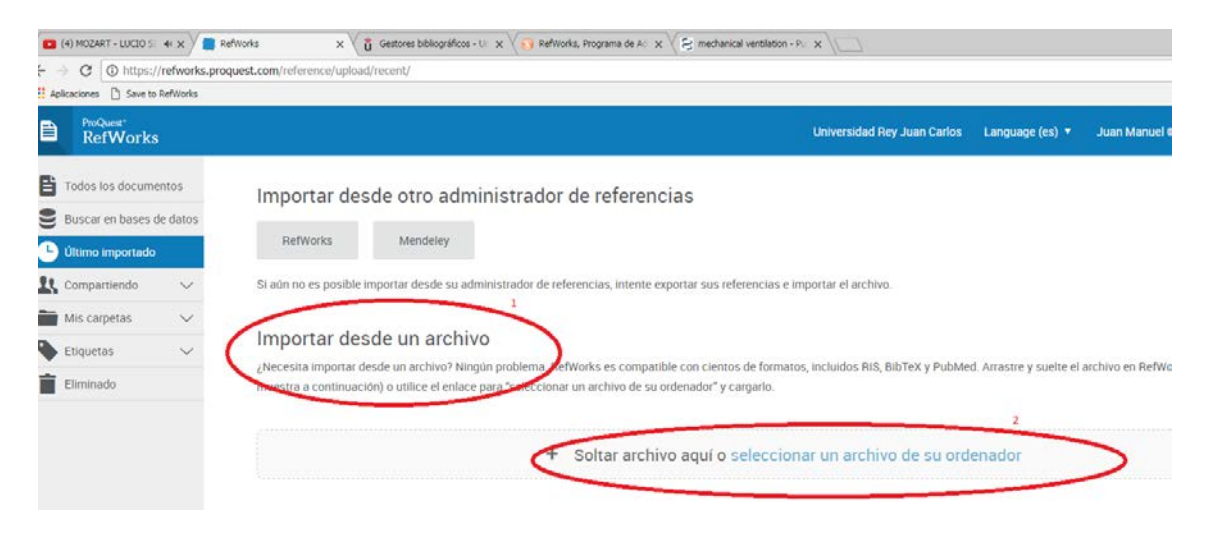

# 5. MENU "+"5.1. Cargar documento

Podemos cargar un documento PDF o HTML que tengamos guardado en nuestro ordenador. Refworks va a incorporar la referencia bibliográfica de ese documento.

|          | ProQuest*<br>RefWorks    |        |                                                                  |                                                                               |   |            |     |   |                                   |      |  |  |  |
|----------|--------------------------|--------|------------------------------------------------------------------|-------------------------------------------------------------------------------|---|------------|-----|---|-----------------------------------|------|--|--|--|
| Ē        | Todos los documen        | tos    | +                                                                | -                                                                             | Ċ | <b>?</b> ? | ii. | ٠ | :                                 | Q    |  |  |  |
| 9        | Buscar en bases de datos |        |                                                                  | Cargar documento                                                              |   |            |     |   |                                   | ado" |  |  |  |
| •        | Último importado         |        | Tombién nuede arraction los archivos<br>directamente a RefWorks. |                                                                               |   |            |     |   |                                   |      |  |  |  |
| <u>_</u> | Compartiendo             | $\sim$ | 1                                                                | ↓ Importar referencias<br>Importar desde RefWorks, Mendeley o archivo         |   |            |     |   | eractions of the isoforms         |      |  |  |  |
|          | Mis carpetas             | $\sim$ | <b>–</b>                                                         |                                                                               |   |            |     |   |                                   |      |  |  |  |
|          | Etiquetas                | $\sim$ |                                                                  | KIS.                                                                          |   |            |     |   |                                   |      |  |  |  |
| Ì        | Eliminado                |        |                                                                  | Crear nueva referencia<br>Introduzca la información de la cita<br>manualmente |   |            |     |   | ) assisted mechanical vent<br>+25 |      |  |  |  |
|          |                          |        |                                                                  |                                                                               |   |            |     |   |                                   |      |  |  |  |

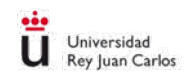

#### 5.2. Importar referencias

#### Desde un archivo

Podemos importar referencias que ya tengamos en un archivo en nuestro ordenador.

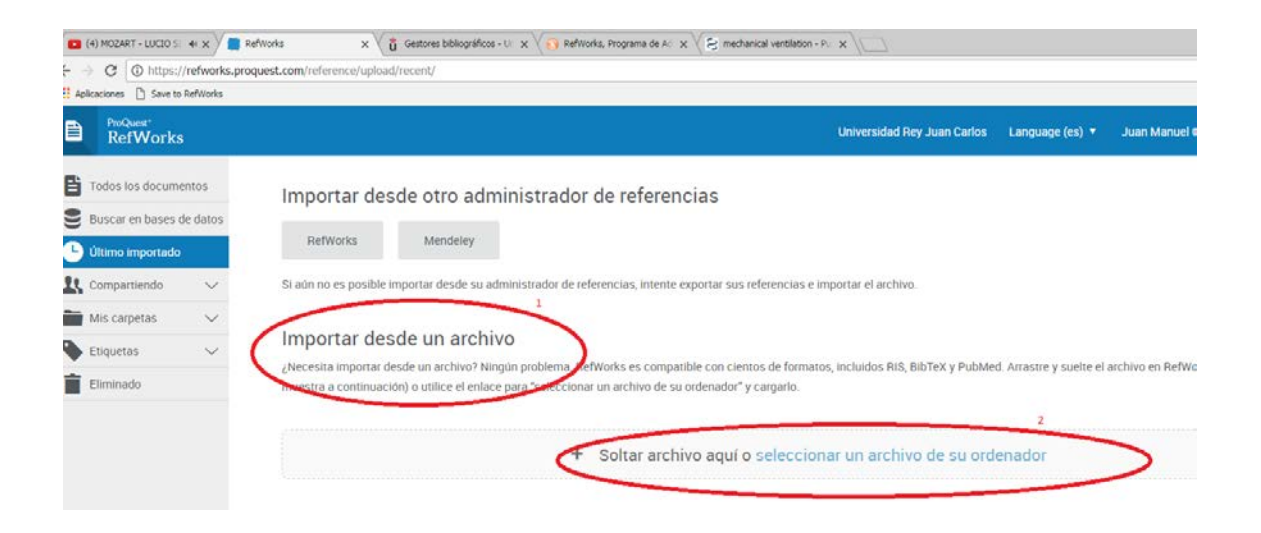

#### Desde la antigua versión de Refworks

Importar todas las referencias y carpetas de nuestro Refworks antiguo.

#### Seleccionamos "Refworks":

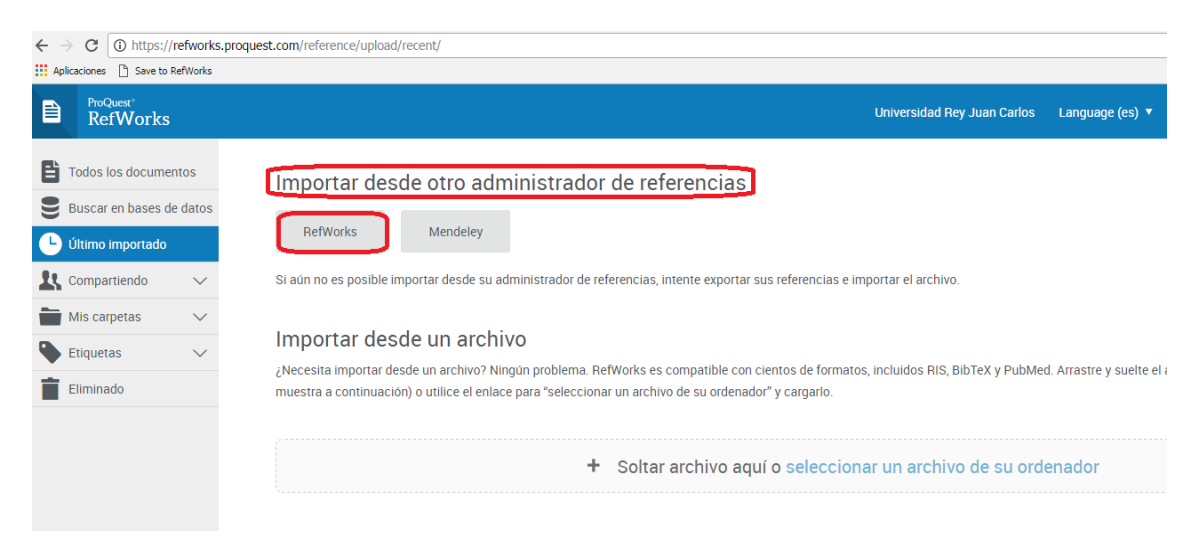

Seleccionamos el proyecto del que queremos importar las referencias y seleccionamos "Autorizar"

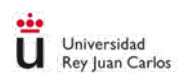

| <ul> <li>ProQuest'<br/>RefWorks</li> <li>Medicina</li> <li>Universidad Rey Juan Carlos</li> <li>Lange</li> <li>Todos los documentos</li> <li>Buscar en bases de datos</li> <li>Import referencias siempre se importan en el Proyecto actual. Si desea importar referencias en otro Projecto, seleccione el proyecto deseado.</li> </ul> |  |
|----------------------------------------------------------------------------------------------------|--|
| <ul> <li>Todos los documentos</li> <li>Buscar en bases de datos</li> <li>Las referencias siempre se importan en el Proyecto actual. Si desea importar referencias en otro Proyecto, seleccione el proyecto deseado.</li> </ul>                                                                                                    |  |
| Ultimo importado   Compartiendo   Mis carpetas   Etiquetas   Eliminado                                                                                                    |  |

Nos logamos con nuestro usuario y contraseña.

| 🕓 RefWo                                | orks                                                                                                    |
|----------------------------------------|----------------------------------------------------------------------------------------------------|
| Log in to you<br>If you do not wish to | IF RefWorks account to migrate to the new RefWorks.<br>migrate your current RefWorks account, press cancel and use the legacy RefWorks. <u>Cancel</u> |
|                                        | Iniciar sesión con credenciales de<br>RefWorks                                                                                                    |
|                                        | Nombre de usuario                                                                                                    |
|                                        | Contraseña                                                                                                    |
|                                        | Mostrar                                                                                                    |
|                                        | Acceder                                                                                                    |
|                                        | ¿ <u>Olvidó el nombre de usuario o la contraseña?</u>                                                                                                 |
|                                        | Iniciar sesión con otras credenciales                                                                                                    |
|                                        | Credenciales de mi institución (Shibboleth)                                                                                                    |

Contáctenos | Términos y condiciones | Política de privacidad | Política de cookies | Preferencias para cookies

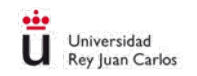

Seleccionamos **"Aceptar"** y todos los registros, carpetas y estilos bibliográficos de nuestro antiguo Refworks se importarán a la nueva versión de la herramienta.

| C      O https://     | refworks. | proquest.com/reference/upload/recent/?refmng=refworks                      |                             |                 |            |
|-----------------------|-----------|----------------------------------------------------------------------------|-----------------------------|-----------------|------------|
| plicaciones 📋 Save to | RefWorks  |                                                                            |                             |                 |            |
| ProQuest<br>RefWorks  |           |                                                                            | Universidad Rey Juan Carlos | Language (es) 🔻 | Juan Manue |
| Todos los docume      | ntos      | Importación completa                                                       |                             |                 |            |
| Buscar en bases d     | e datos   | Hemos copiado 50 referencias y 3 estilos desde 9 carpetas en su biblioteca |                             |                 |            |
| Compartiendo          | $\sim$    | Aceptar                                                                    |                             |                 |            |
| Mis carpetas          | $\sim$    |                                                                            |                             |                 |            |
| Etiquetas             | $\sim$    |                                                                            |                             |                 |            |
| Eliminado             |           |                                                                            |                             |                 |            |
|                       |           |                                                                            |                             |                 |            |
|                       |           |                                                                            |                             |                 |            |

#### Desde otro gestor bibliográfico (MENDELEY)

Seleccionamos la opción MENDELEY.

|   | ProQuest®<br>RefWorks                                                                                    |                      | rueba 📀                                                                                                    |
|---|----------------------------------------------------------------------------------------------------|----------------------|----------------------------------------------------------------------------------------------------|
|   | Todos los documer<br>Buscar en bases de<br><mark>Último importado</mark><br>Compartiendo<br>Mis carpetas | ntos<br>e datos<br>~ | Importar desde otro administrador de referencias<br>RefWorks Mendeley<br>Si aún no es posible importar desde su administrador de referencias, intente exportar sus referencias e importar el archivo.    |
| • | Etiquetas<br>Eliminado                                                                                   | ~                    | ¿Necesita importar desde un archivo? Ningún problema. RefWorks es compatible con cientos de formatos, incluidos RIS, BibTeX y PubMed. Arrastre y<br>"seleccionar un archivo de su ordenador" y cargarlo. |
|   |                                                                                                    |                      | + Soltar archivo aquí o seleccionar un archivo                                                                                                    |

Seleccionamos el proyecto del que queremos importar las referencias y seleccionamos "Autorizar"

| ί | Universida<br>Rey Juan C     | d<br>arlos   |                                                                                                    |                             |         |
|---|------------------------------|--------------|----------------------------------------------------------------------------------------------------|-----------------------------|---------|
| Ð | ProQuest<br>RefWorks         |              | ledicina 🛇                                                                                                    | Universidad Rey Juan Carlos | Languag |
| 6 | Todos los documen            | IOS<br>datos | Import references into Project "Medicina"?                                                                                                |                             |         |
| • | Último importado             | unus         | Las referencias siempre se importan en el Proyecto actual. Si desea importar referencias en otro Proyecto, seleccione el proyecto deseado |                             |         |
|   | Compartiendo<br>Mis carpetas | ~            |                                                                                                    |                             |         |
| • | Etiquetas<br>Eliminado       | ~            |                                                                                                    |                             |         |
|   |                              |              |                                                                                                    |                             |         |
|   |                              |              |                                                                                                    |                             |         |

Nos logamos con nuestro usuario y contraseña.

| MENDELEY                         |                                                                            |  |  |  |  |  |  |  |
|----------------------------------|----------------------------------------------------------------------------|--|--|--|--|--|--|--|
| <b>RefWorks</b> is data from you | requesting the ability to access and update<br>or <b>Mendeley</b> account. |  |  |  |  |  |  |  |
| Email<br>Password                | Email address Password Authorize                                           |  |  |  |  |  |  |  |
|                                  |                                                                            |  |  |  |  |  |  |  |

Seleccionamos **"Aceptar"** y todos los registros, carpetas y estilos bibliográficos de nuestro antiguo Refworks.

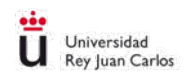

C O https://refworks.proquest.com/reference/upload/recent/?refmng=refworks

| plicaciones 📋 Save to            | RefWorks |                                                                                                  |                             |                 |            |
|----------------------------------|----------|--------------------------------------------------------------------------------------------------|-----------------------------|-----------------|------------|
| ProQuest<br>RefWorks             |          |                                                                                                  | Universidad Rey Juan Carlos | Language (es) 🔻 | Juan Manue |
| Todos los docume                 | ntos     | Importación completa                                                                             |                             |                 |            |
| Buscar en bases d                | e datos  | <ul> <li>Namor control E6 referenciae u 2 actilor decide 8 caroatae en cu hiblioteca.</li> </ul> |                             |                 |            |
| Último Importado<br>Compartiendo | ~        | Aceptar                                                                                          |                             |                 |            |
| Mis carpetas                     | $\sim$   |                                                                                                  |                             |                 |            |
| Etiquetas                        | $\sim$   |                                                                                                  |                             |                 |            |
| Eliminado                        |          |                                                                                                  |                             |                 |            |

#### 5.2. Crear nueva referencia

Podemos crear una nueva referencia a mano.

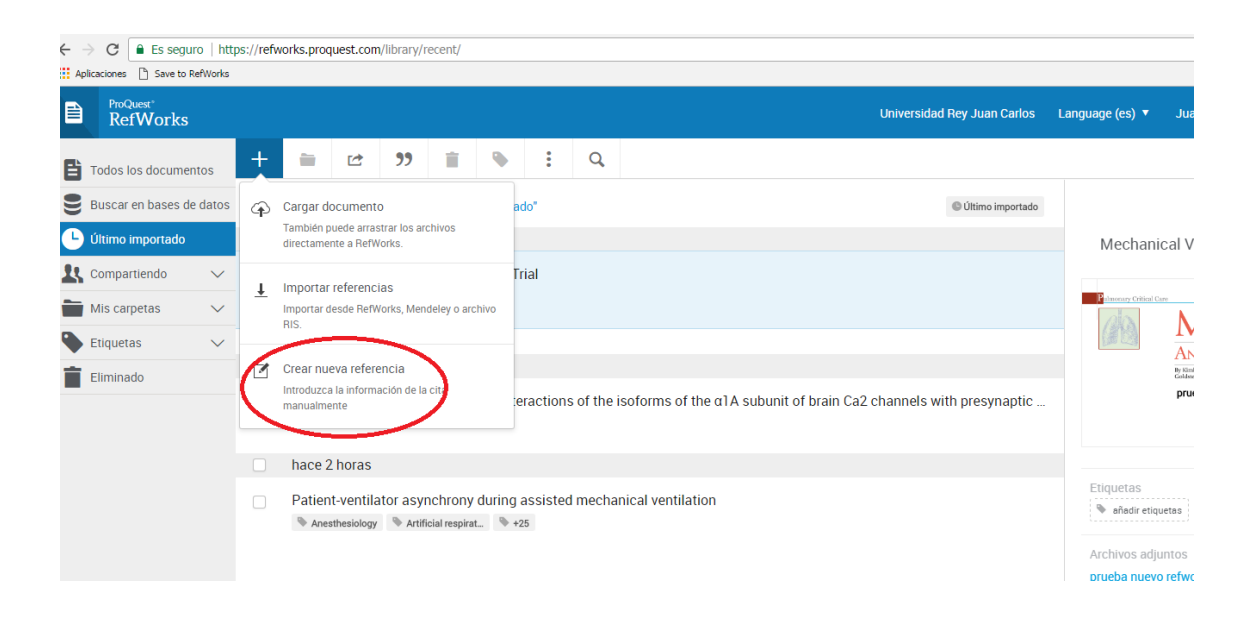

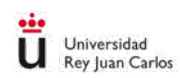

| atos |                | Seleccionar todo Eliminar "Útimo importado"                                                              |                         |                                                                                                    |                                                                                                    |  |
|------|----------------|----------------------------------------------------------------------------------------------------|-------------------------|----------------------------------------------------------------------------------------------------|----------------------------------------------------------------------------------------------------|--|
|      | hace 4 minutos |                                                                                                    | Artículo de rev         | vista 👻                                                                                                    |                                                                                                    |  |
| ~    |                | Mechanical Ventilation Antioxidant Trial                                                                 | Título                  |                                                                                                    |                                                                                                    |  |
| ~    |                | Howe, Clochesy, Goldstein, Owen, 2015                                                                    | Etiquetas               | Añadir etiqueta                                                                                                    |                                                                                                    |  |
| ~    |                |                                                                                                    | Archivos                | Añadir un adjunto 🖉                                                                                                    |                                                                                                    |  |
|      |                | hace 30 minutos                                                                                          | adjuntos<br>Autores     | Apellido. Nombre                                                                                                    |                                                                                                    |  |
|      |                | Ca2 -dependent and-independent interactions of the isoforms of the $\alpha$ 1 A subunit of brain Ca2 chi | Revista                 |                                                                                                    |                                                                                                    |  |
|      |                | hace 2 horas                                                                                             | Fecha de<br>publicación | "Mar 12, 2015" or "2015"                                                                                                    | Tomo                                                                                                    |  |
|      |                | Patient-ventilator asynchrony during assisted mechanical ventilation                                     | Páginas                 | 11-21                                                                                                    | Emisión                                                                                                    |  |
|      |                |                                                                                                    | Resumen                 |                                                                                                    |                                                                                                    |  |
|      |                |                                                                                                    |                         | http://search.proquest.co                                                                                                    | m                                                                                                    |  |
|      |                |                                                                                                    |                         |                                                                                                    |                                                                                                    |  |
|      |                |                                                                                                    |                         | Es electrónico 🛛 🗹 Esta es una fuente electrónica.                                                                                                    |                                                                                                    |  |
|      | Vien           | do 3 referencias 🗠                                                                                       |                         |                                                                                                    |                                                                                                    |  |
|      | atos           | atos .                                                                                                   |                         | atos       Seleccionar todo       Eliminar "Ultimo importado"         Acticudo de ref       Articudo de ref         Mechanical Ventilation Antioxidant Trial       Titulo         Howe, Clocheey, Goldstein, Owen, 2015       Eliguetas         Actives       Actives         Actives       Actives         Actives       Actives         Ca2-dependent and-independent interactions of the isoforms of the d1A subunit of brain Ca2 etc       Revista         Patient-ventilator asynchrony during assisted mechanical ventilation       Páginas         Resumen       URL         Notas       Ea electrónico         Viendo 3 referencias ~       Viendo 3 referencias ~ | atos       Seleccionar todo       Eliminar "Ultimo importado"         Accé 4 minutos       Articulo de revista       *         Mechanical Ventilation Antioxidant Trial       Titulo         Howe, Clocnerg, Goldstein, Owen, 2015       Titulo         Image: Anace 30 minutos       Archivos       Afladir un adjunto#P         Attories       Autories       Apellido, Nombre         Image: Anace 2 horas       Pecha de       Publicación         Image: Patient-ventilator asynchrony during assisted mechanical ventilation       Páginas       11-21         Resumen       URL       http://search.proquest.co.Notas       Image: Patient wentilation empiret.         Vendo 3 referencias >       Vendo 3 referencias >       Patient eliminar Search proquest co.Notas |  |

# 6. DUPLICADOS Y SU ELIMINACIÓN

Cuando se han realizado importaciones desde diferentes fuentes, es probable que se hayan ido creando duplicados. Para eliminarlos iremos a la opción "Herramientas" – "Encontrar duplicados".

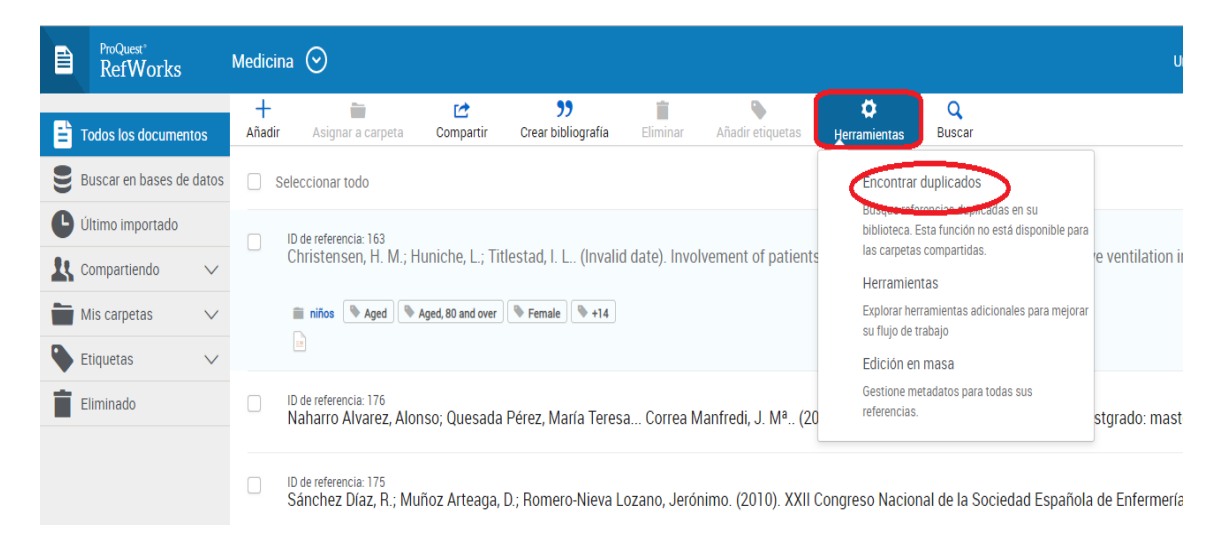

Seleccionamos primero la opción "Coincidencia exacta" para eliminar los duplicados exactos.

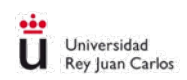

| <b>))</b><br>rear bibliografía     | Buscar referencias duplicadas.                                                                                                    | Universida     |
|------------------------------------|----------------------------------------------------------------------------------------------------|----------------|
|                                    | Coincidencia exacta                                                                                                    |                |
| :ad, I. L (Invalic<br>Female 💊 +14 | En este método, RefWorks compara los títulos, autores y fechas de publicaciones<br>en una referencia. Los datos deben coincidir exactamente. RefWorks ignora<br>mayúsculas/minúsculas, números y el orden de los nombres de los autores.<br>También marcamos como coincidencias elementos que aparecen vacíos (p. ej.,<br>2009 y Ene 2009 en una fecha darían una coincidencia) | tion in patien |
| ez, María Teres                    |                                                                                                    | master de en   |
|                                    | Buscar duplicados                                                                                                    |                |
| Romero-Nieva L                     | ······                                                                                                    | mería de Urge  |
| La enfermería c                    | le emergencias ante el maltrato infantil                                                                                                    |                |

Aparecen el número de referencias que están duplicadas. Refworks nos señala las referencias que debemos eliminar.

| +                                                                                                    | -                                                | Ċ               | <b>))</b>            | Î                  | •                    | :               |                                                                          |  |  |  |  |  |  |
|----------------------------------------------------------------------------------------------------|--------------------------------------------------|-----------------|----------------------|--------------------|----------------------|-----------------|--------------------------------------------------------------------------|--|--|--|--|--|--|
|                                                                                                    | Seleccionar todo (19) Duplicar entradas duplicad |                 |                      |                    |                      |                 |                                                                          |  |  |  |  |  |  |
|                                                                                                    | US Pa                                            | itent Issi<br>n | ued to K             | orea Fo            | od Rese              | arch Ins        | stitute, SNU R & DB Foundation on Feb. 18 for "Pharmaceutical composit.  |  |  |  |  |  |  |
| (                                                                                                    | <b>v</b>                                         | US Pate         | ent Issue<br>i comúr | ed to Ko           | rea Food             | d Resea         | rch Institute, SNU R & DB Foundation on Feb. 18 for "Pharmaceutical co   |  |  |  |  |  |  |
|                                                                                                    | Resea                                            | n 🗎 +1          | Submit P             | ods 💊              | pplicatio            | on, "App        | aratus, Systems and Methods for Relieving Tinnitus, Hyperacusis And/O    |  |  |  |  |  |  |
| Researchers Submit Patent Application, "Apparatus, Systems and Methods for Relieving Tinnitus, Hyper Methods Patents Patents +1 |                                                  |                 |                      |                    |                      |                 |                                                                          |  |  |  |  |  |  |
|                                                                                                    |                                                  | Researc         | chers Su<br>Netho    | bmit Pa<br>ods 👒 F | itent App<br>Patents | plicatior<br>+1 | n, "Apparatus, Systems and Methods for Relieving Tinnitus, Hyperacusis . |  |  |  |  |  |  |
|                                                                                                    |                                                  |                 |                      |                    |                      |                 |                                                                          |  |  |  |  |  |  |

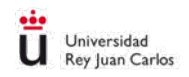

Después seleccionamos "Coincidencia cercana" y "Coincidencia cercana antigua" para valorar si la lista de resultados contiene o no referencias duplicadas, y así eliminar solo los que corresponda.

| <b>99</b><br>ibliografía | Buscar referencias duplicadas.                                                                                                    |
|--------------------------|----------------------------------------------------------------------------------------------------|
| Jilografia               |                                                                                                    |
|                          |                                                                                                    |
| . L (Invalio             | Coincidencia cercana<br>Coincidencia cercana "antigua"<br>en una rererencia. Los datos deben coincidir exactamente. RefWorks ignora |
|                          | mayúsculas/minúsculas, números y el orden de los nombres de los autores.                                                            |
| IE T14                   | También marcamos como coincidencias elementos que aparecen vacíos (p. ej., 2009 y Ene 2009 en una fecha darían una coincidencia)    |
|                          |                                                                                                    |
| /aría Teres              |                                                                                                    |
|                          | Buscar duplicados                                                                                                    |
| oro-Niova I              |                                                                                                    |

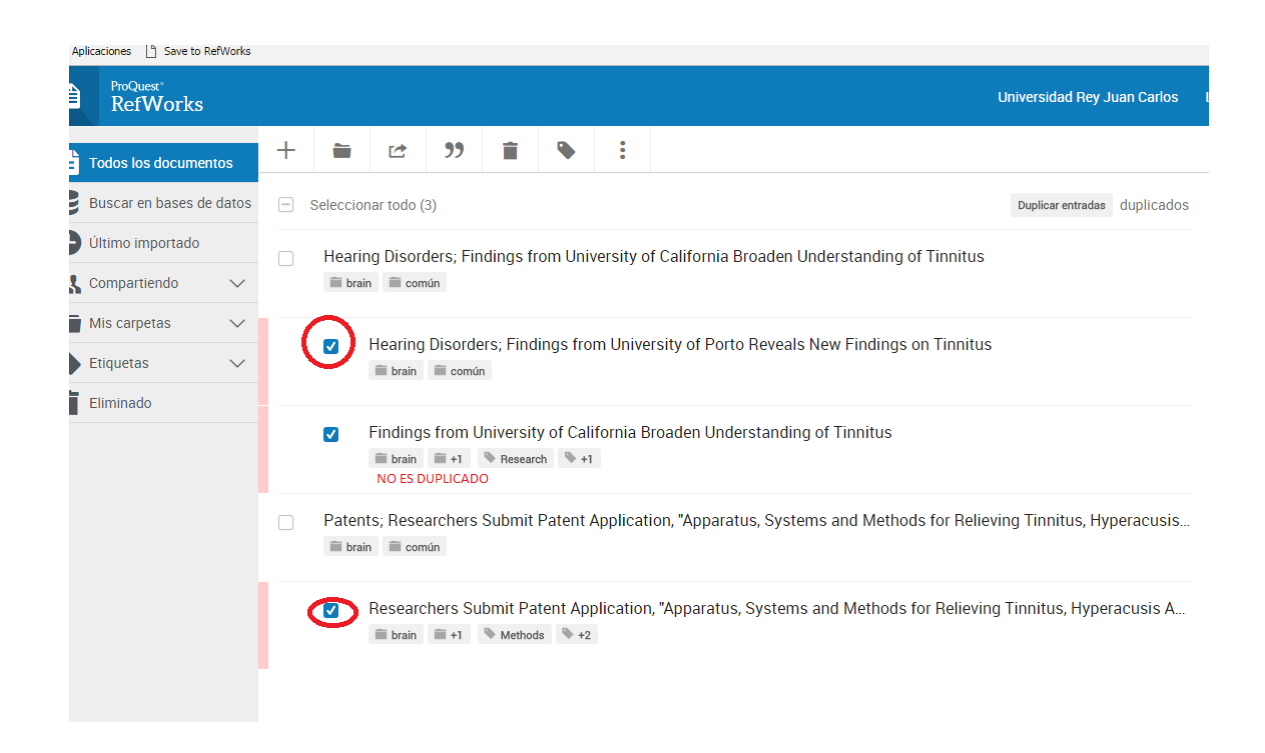

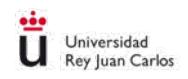

# 7. TODOS LOS DOCUMENTOS

Es el espacio donde se listan todos los documentos que tenemos en un proyecto. Por defecto aparecen ordenados por fecha, pero podemos utilizar otras opciones de ordenación.

|      | Apricaciones 🕑 i      | e Nue  | va pestalla | Antivirus Avo para                           | BEINA EALE        | nome Ge desprote                                                               | gerpor 💊 Aj  | usies Save to her  | Vorks [ · Alfila 🧶   | sci-riub, remo | u biblioteca                  | Login-        |
|------|-----------------------|--------|-------------|----------------------------------------------|-------------------|--------------------------------------------------------------------------------|--------------|--------------------|----------------------|----------------|-------------------------------|---------------|
|      | ProQuest®<br>RefWorks |        | Medici      | ina 🕑                                        |                   |                                                                                |              |                    |                      | ordenado       | por fecha añadida 🔹           | Ur            |
| E    | Todos los documen     | itos   | +<br>Añadi  | r Asignar a carpeta                          | Compartir         | <b>39</b><br>Crear bibliografia                                                | Eliminar     | Anadir etiquetas   | Herramientas         | Eloading this  | Ordenar por:                  |               |
| 9    | Buscar en bases de    | datos  |             | Seleccionar todo                             |                   |                                                                                |              |                    |                      |                | Fecha de acceso               |               |
| C    | Último importado      |        |             | ID de referencia: 163<br>Christop con H. M.: | Huniobo I - Title | acted L.L. (Inveli                                                             | d data) Java | woment of nations  | s' porcepotivos on t | r              | Fecha de publicació<br>Título | n<br>stion in |
| - 23 | Compartiendo          | $\sim$ |             | Chinstensen, n. m.,                          | nuniche, L., Thie | ne, L.; Huestad, I. L. (Invalid date). Involvement of patients perspectives of |              |                    |                      |                | Autor                         |               |
|      | Mis carpetas          | $\sim$ |             | 💼 niños 🕒 Aged 💽                             | Aged, 80 and over | Female +14                                                                     |              |                    |                      | de Sevilla     | ID de referencia              |               |
|      | Etiquetas             | $\sim$ |             |                                              |                   |                                                                                |              |                    |                      |                |                               |               |
|      | Eliminado             |        |             | ID de referencia: 176<br>Naharro Alvarez, Al | onso; Quesada F   | Pérez, María Teres                                                             | sa Correa N  | 1anfredi, J. Mª (2 | 005). Calidad docer  | ite en los "E  | Estudios de postgrad          | o: maste      |
|      |                       |        |             | ID de referencia: 175<br>Sánchez Díaz, R.; N | luñoz Arteaga, D  | ; Romero-Nieva I                                                               | _ozano, Jeró | nimo. (2010). XXII | Congreso Nacional    | de la Socie    | edad Española de Enf          | ermería       |

# 8. BUSCAR EN BASES DE DATOS

Podemos buscar en distintas bases de datos y catálogos en línea de organismos públicos y privados de investigación nacionales e internacionales. Por defecto tenemos Pubmed y Library of Congress, pero en la caja de búsqueda podemos buscar la base de datos o institución que nos interese.

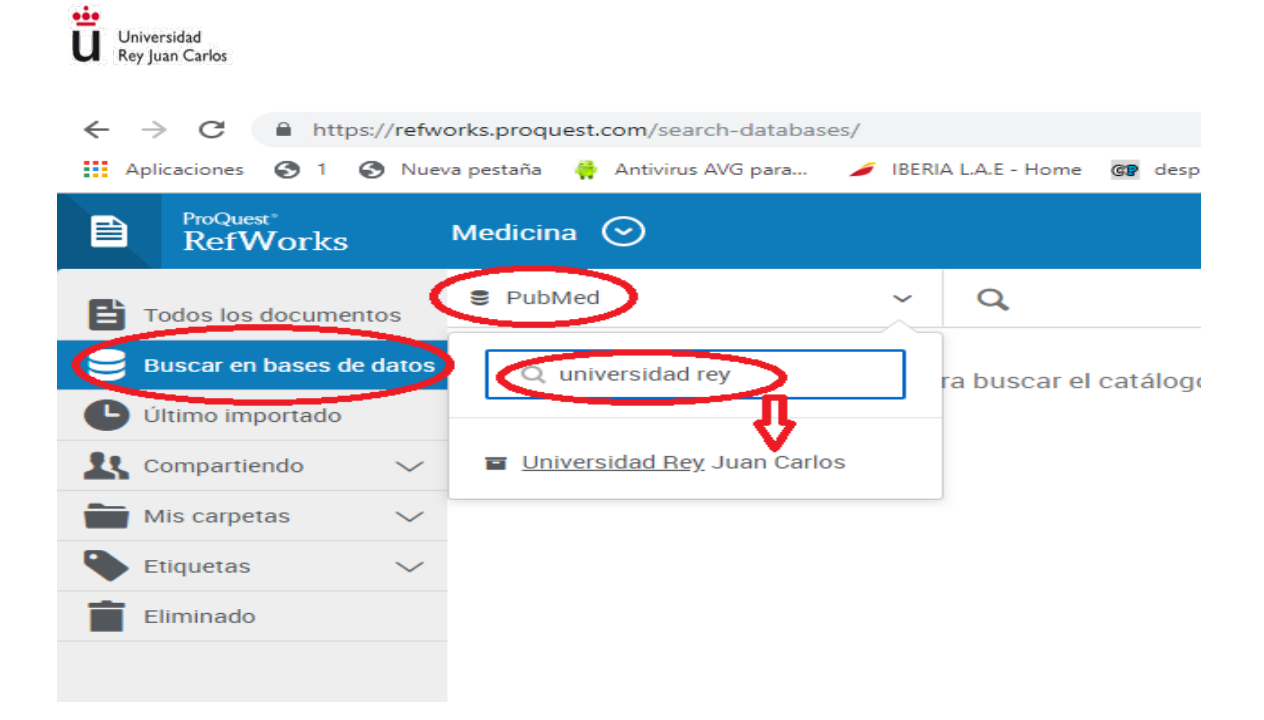

# 9. ÚLTIMO IMPORTADO

Es un espacio temporal y dinámico que contiene todas las referencias ordenadas por fecha de importación. Según se vayan importando nuevas referencias el listado cambia.

| RefWorks X                                                       | 📕 RefWorks X 🛛 🖞 Recursos bibliográficos - Ur X 🖉 💃 Results for ""critical care" / X Y 📕 RefWorks X 🔪 |                                                                                                    |              |            |               |            |          |          |       |         |            |           |            |        |            |          |            |         |          |
|------------------------------------------------------------------|----------------------------------------------------------------------------------------------------|----------------------------------------------------------------------------------------------------|--------------|------------|---------------|------------|----------|----------|-------|---------|------------|-----------|------------|--------|------------|----------|------------|---------|----------|
| $\leftrightarrow$ $\rightarrow$ C $\blacksquare$ Es seguro   htt | ps://refv                                                                                             | vorks.proc                                                                                                    | uest.com     | /library/r | ecent/        |            |          |          |       |         |            |           |            |        |            |          |            |         |          |
| Aplicaciones 🗋 Save to RefWorks                                  |                                                                                                    |                                                                                                    |              |            |               |            |          |          |       |         |            |           |            |        |            |          |            |         |          |
|                                                                  |                                                                                                    |                                                                                                    |              |            |               |            |          |          |       |         |            |           |            |        | Universida | ıd Rey J | luan Carlo | Languag | e (es) 🔻 |
| Todos los documentos                                             | +                                                                                                    | -                                                                                                    | Ċ            | "          | ii.           | ۹          | :        | Q        |       |         |            |           |            |        |            |          |            |         |          |
| Buscar en bases de datos                                         |                                                                                                    | Seleccior                                                                                                    | ar todo      | Elimina    | r "Último     | importa    | do"      |          |       |         |            |           |            |        |            |          |            |         |          |
| 🕒 Último importado                                               |                                                                                                    | nace u                                                                                                    | inos seg     | jundos     |               |            |          |          |       |         |            |           |            |        |            |          |            |         |          |
| 🖳 Compartiendo 🛛 🗸 🗸                                             |                                                                                                    | Point-of-care blood gases and critical care blood chemistry and haematology reference values in captive gyr falcons (Falco rusticolus) |              |            |               |            |          |          |       |         |            |           |            |        |            |          |            |         |          |
| 🖬 Mis carpetas 🛛 🗸                                               |                                                                                                    | Slood chemistry Slood gases S+11                                                                                                    |              |            |               |            |          |          |       |         |            |           |            |        |            |          |            |         |          |
| 🗣 Etiquetas 🗸 🗸                                                  |                                                                                                    |                                                                                                    |              |            |               |            |          |          |       |         |            |           |            |        |            |          |            |         |          |
| Eliminado                                                        |                                                                                                    | Junio                                                                                                    | 23º 201      | 7, 6:50 p  | m             |            |          |          |       |         |            |           |            |        |            |          |            |         |          |
| -                                                                |                                                                                                    | Identif                                                                                                    | ying an      | Oxygen     | ation In      | dex Thre   | eshold f | or Incre | eased | l Morta | ality in A | cute Res  | piratory F | ailure |            |          |            |         |          |
|                                                                  |                                                                                                    | electronic medic                                                                                                    |              |            |               |            |          |          |       |         |            |           |            |        |            |          |            |         |          |
|                                                                  |                                                                                                    | Tidal o                                                                                                    | hanges       | on CT a    | nd prog       | pression   | of ARD   | S        |       |         |            |           |            |        |            |          |            |         |          |
|                                                                  |                                                                                                    | acut                                                                                                    | e lung injur | / 🔌 artif  | ficial respir | ati 🤏 +    | -3       |          |       |         |            |           |            |        |            |          |            |         |          |
|                                                                  |                                                                                                    | ∆nnlvi                                                                                                    | na Prec      | sion Me    | dicine t      | to Trial F | )esian l | lsina Ph | hvsio | loav F  | vtracorr   | noreal CO | 2 Remov    | al for | ARDS       |          |            |         |          |

# **10. COMPARTIENDO**

En este espacio es donde los usuarios de Refworks pueden compartir carpetas con compañeros de investigación.

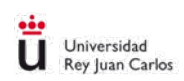

|   | ProQuest*<br>RefWorks         |   |                                              |              |            |               |            |           |          | Universidad Rey Juan Carlos Language (es) 🔻 Ju                                    |  |  |
|---|-------------------------------|---|----------------------------------------------|--------------|------------|---------------|------------|-----------|----------|-----------------------------------------------------------------------------------|--|--|
| Ē | Todos los documentos          | + | -                                            | Ċ            | <b>?</b> ? | <b>i</b>      | ۹          | :         | Q        |                                                                                   |  |  |
| 9 | Buscar en bases de datos      |   | Seleccionar todo Eliminar "Último importado" |              |            |               |            |           |          |                                                                                   |  |  |
| • | Último importado              |   | hace                                         | una hora     | 9          |               |            |           |          |                                                                                   |  |  |
| k | Compartiendo 🔨                |   | Point-                                       | of-care      | blood ga   | ises and      | d critical | l care bl | ood che  | mistry and haematology reference values in captive gyr falcons (Falco rusticolus) |  |  |
| + | Compartir una carpeta         |   | I Bloo                                       | od chemistr  | y 👒 Blo    | od gases      | ♥ +11      |           |          |                                                                                   |  |  |
|   | Carpetas en Universidad Rey . | J |                                              |              |            |               |            |           |          |                                                                                   |  |  |
|   | Mis carpetas 🗸 🗸              |   | Junio                                        | 23º 201      | 7, 6:50 j  | om            |            |           |          |                                                                                   |  |  |
|   | Etiquetas 🗸 🗸                 |   | Identi                                       | fying an     | Oxygen     | ation In      | dex Thr    | eshold f  | or Incre | ased Mortality in Acute Respiratory Failure                                       |  |  |
| Ì | Eliminado                     |   | I elec                                       | ctronic medi | ic 🔌 or    | utcome me     | asur 🎙     | +4        |          |                                                                                   |  |  |
|   |                               |   | Tidal                                        | changes      | on CT a    | and prog      | ression    | of ARD    | S        |                                                                                   |  |  |
|   |                               |   | 🗣 acu                                        | te lung inju | y 🤏 arti   | ficial respir | ati 🤏 -    | +3        |          |                                                                                   |  |  |
|   |                               |   | Apply                                        | ing Prec     | ision Me   | edicine       | to Trial ( | Design L  | Jsing Ph | ysiology: Extracorporeal CO2 Removal for ARDS                                     |  |  |

Podemos configurar las carpetas que queremos compartir, así como qué contenidos, con quién y cómo queremos compartirlas.

| a: Ancianos (3)                                                                             |                                                                                                    |
|---------------------------------------------------------------------------------------------|----------------------------------------------------------------------------------------------------|
|                                                                                             | <u> </u>                                                                                                    |
| ●                                                                                           |                                                                                                    |
| Cualquiera dentro de su organización puede unirse a esta carpet                             | a.<br>itients with chronic ob                                                                                                    |
| persona con la URL podrá ver el contenido de esta carpeta<br>IL pública                     |                                                                                                    |
|                                                                                             | de enfermería de emergenci                                                                                                    |
| con: Nadie (Invitar a gente a continuación)                                                 | a Urganeias y Emorganeias                                                                                                    |
| gente para compartir<br>direcciones de correo electrónico, separadas por comas o Puede leer |                                                                                                    |
|                                                                                             |                                                                                                    |
| Listo                                                                                       | Mechanical Ventilation                                                                                                    |
|                                                                                             | Cualquiera dentro de su organización puede unirse a esta carpet  Cualquiera dentro de su organización puede unirse a esta carpet  Cualquiera dentro de su organi |

# **11. MIS CARPETAS**

Cuando el número de referencias incluidas en Refworks es elevado, es recomendable organizar las referencias en carpetas y subcarpetas. El número de ambas es ilimitado. Las referencias no incluidas en carpetas se encuentran en un listado general llamado "**Not in folder**".

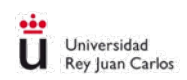

|   | ProQuest*<br>RefWorks    | Medicina    | $\odot$                                      |                          |                                 |              |                      |                 |  |  |  |
|---|--------------------------|-------------|----------------------------------------------|--------------------------|---------------------------------|--------------|----------------------|-----------------|--|--|--|
| Ē | Todos los documentos     | +<br>Añadir | Asignar a carpeta                            | Compartir                | <b>99</b><br>Crear bibliografía | Eliminar     | Añadir etiquetas     | Herramientas    |  |  |  |
| 9 | Buscar en bases de datos | Sele        | eccionar todo Elimir                         | nar "Último impo         | ortado"                         |              |                      |                 |  |  |  |
| Ŀ | Último importado         |             | layo 7º 2019, 6:32 j                         | om                       |                                 |              |                      |                 |  |  |  |
| 1 | Compartiendo 🗸 🗸         |             | de referencia: 163<br>hristensen H M · Hi    | uniche L. · Title        | estad I.I. (Invalid da          | ate) Involve | ment of natients' n  | erspectives on  |  |  |  |
| F | Mis carpetas 🔷 🔨         |             |                                              |                          |                                 |              |                      |                 |  |  |  |
| + | Añadir una carpeta       | . í         | iniños Aged Aged, 80 and over 9 Female 9 +14 |                          |                                 |              |                      |                 |  |  |  |
| ð | Not in folder (100)      |             |                                              |                          |                                 |              |                      |                 |  |  |  |
|   | Ancianos (3)             |             | de referencia: 176                           |                          |                                 |              |                      |                 |  |  |  |
|   | Niños (0)                | N           | aharro Alvarez,Alor                          | nso; Quesada             | Pérez,María Teresa              | Correa M     | anfredi,J.Mª (200    | 5). Calidad doc |  |  |  |
| • | Documents (5)            |             |                                              |                          |                                 |              |                      |                 |  |  |  |
|   | niños (2)                | S           | de referencia: 175<br>ánchez Díaz,R.; Mu     | ñoz Arteaga,[            | ).; Romero-Nieva Lo             | zano, Jeróni | mo. (2010). XXII Co  | ongreso Nacior  |  |  |  |
|   | Etiquetas 🗸              |             |                                              |                          |                                 |              |                      |                 |  |  |  |
|   | Eliminado                | S ID        | de referencia: 174<br>uárez Bustamante,      | Rosa <mark>M</mark> (200 | 18). La enfermería d            | e emergenc   | ias ante el maltrato | o infantil      |  |  |  |

Para crear una nueva carpeta seleccionamos" Añadir una carpeta".

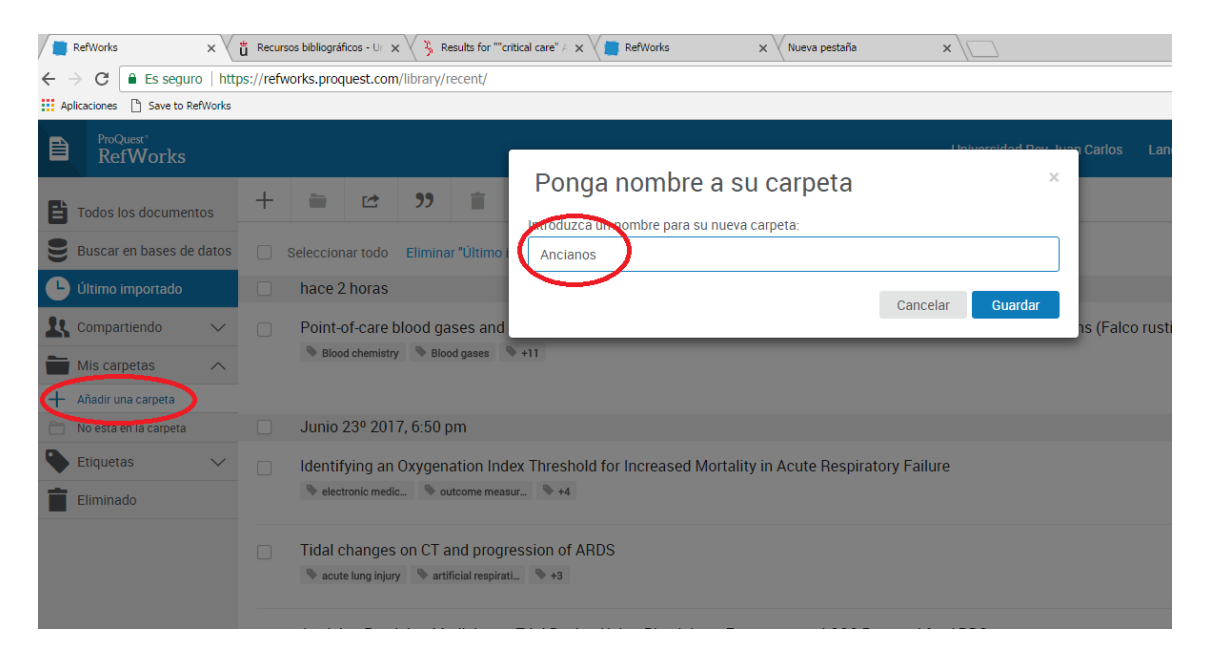

Una vez creada la carpeta ésta aparece ordenada alfabéticamente dentro del menú "Mis carpetas". Si dentro de la carpeta seleccionamos ":" se nos abren las opciones de carpeta; "Crear subcarpetas", "Renombrar carpetas", "Compartir carpetas", "Eliminar duplicados" y "Eliminar carpetas".

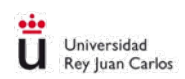

| Buscar en bases de datos       Seleccionar todo         Dittimo importado       ID de referencia: 155         Frank, Jennifer Sandson; Vance, David E Meneses, Karen M. (2014)         Mis carpetas       Frank, Vance, Jukkala, Meneses, 2014         Mis carpetas       ID de referencia: 67         Not in folder (100)       Pandya,E.; Bajorek,B.V. (2016, Octubre 5). Assessment of Web-based         Ancianos (3)       Web-based C antithrombotics C assessment C +7                                                                                                    | , Octu |
|----------------------------------------------------------------------------------------------------|--------|
| Ultimo importado Ultimo importado UD de referencia: 155 Frank, Jennifer Sandson; Vance, David E Meneses, Karen M. (2014 Frank, Jennifer Sandson; Vance, David E Meneses, Karen M. (2014 Frank, Jennifer Sandson; Vance, David E Meneses, Karen M. (2014 Frank, Jennifer Sandson; Vance, David E Meneses, Karen M. (2014 Frank, Jennifer Sandson; Vance, David E Meneses, Karen M. (2014 Frank, Jennifer Sandson; Vance, David E Meneses, Karen M. (2014 Frank, Jennifer Sandson; Vance, Jukkala, Meneses, 2014 ID de referencia: 67 Pandya,E.; Bajorek,B.V. (2016, Octubre 5). Assessment of Web-base Web-based Frank, Jennifer Sandson; Vance, Jukkala, Meneses, 2014 | , Octu |
| Compartiendo Frank, Jennifer Sandson; Vance, David E Meneses, Karen M. (2014 Frank, Vance, Jukkala, Meneses, 2014 Ib de referencia: 67 Pandya,E.; Bajorek,B.V. (2016, Octubre 5). Assessment of Web-base Web-based  Web-based  Mandanos (3)                                                                                                    | , Octu |
| Mis carpetas Adadir una carpeta ID de referencia: 67<br>Pandya,E.; Bajorek,B.V (2016, Octubre 5). Assessment of Web-based<br>Ancianos (3) Web-based & antithrombotics & assessment & +7                                                                                                    |        |
| Añadir una carpeta     ID de referencia: 67     Pandya,E.; Bajorek,B.V. (2016, Octubre 5). Assessment of Web-base     Not in folder (100)     Ancianos (3)     Web-based @ antithrombotics @ assessment @ +7                                                                                                    |        |
| Not in folder (100)         Anclanos (3)            • Andarir                                                                                                    | d odu  |
| Ancianos (3)                                                                                                    | u euu  |
| Añadir.                                                                                                    |        |
| , subcarpeta ID de referencia: 71<br>ANDREEV,Alexander Sergeevich. (2014). A False Alibi as a Compone                                                                                                    | nt of  |
| Renombrar ALIBI ASSIZES CRIME +7                                                                                                    |        |
| Le Compartir carpeta                                                                                                    |        |
| Q Encontrar                                                                                                    |        |
| duplicados                                                                                                    |        |
| Eliminar                                                                                                    |        |

#### **11.1. INCLUIR REFERENCIAS EN CARPETAS O SUBCARPETAS**

Para incluir una referencia en una carpeta ya creada o en una nueva a crear, marcamos la referencia y seleccionamos **"Asignar a carpeta**" en el menú superior. Se nos abren las carpetas y subcarpetas ya creadas y la posibilidad de crear una nueva carpeta. Elegimos la opción que nos interese.

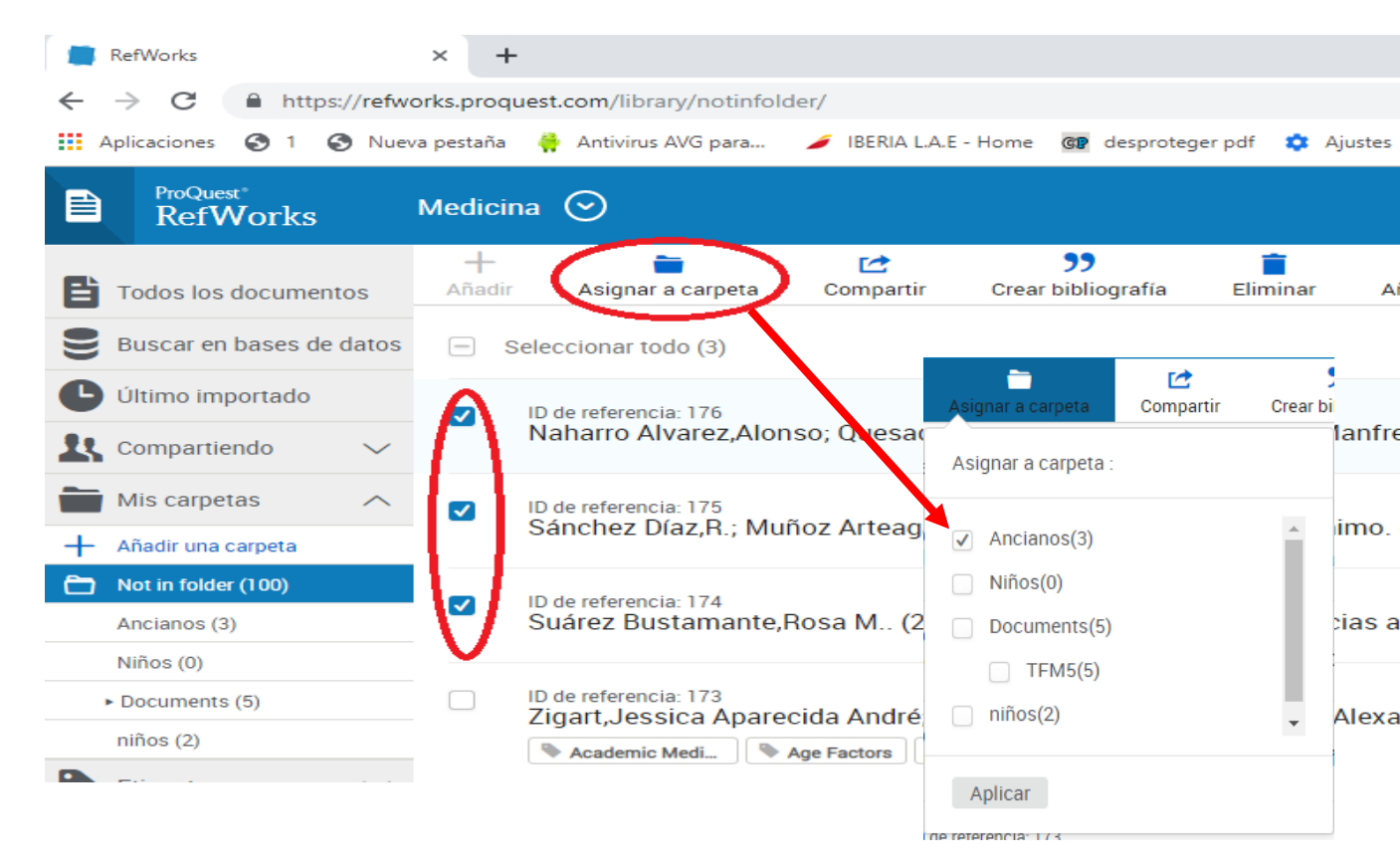

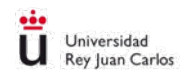

#### **11.2. SUPRIMIR REFERENCIAS DE UNA CARPETA**

En el menú "Mis carpetas" entramos en la carpeta que corresponda, seleccionamos la referencia a eliminar y en el icono "Eliminar" en el menú superior y seleccionar "Remove from folder".

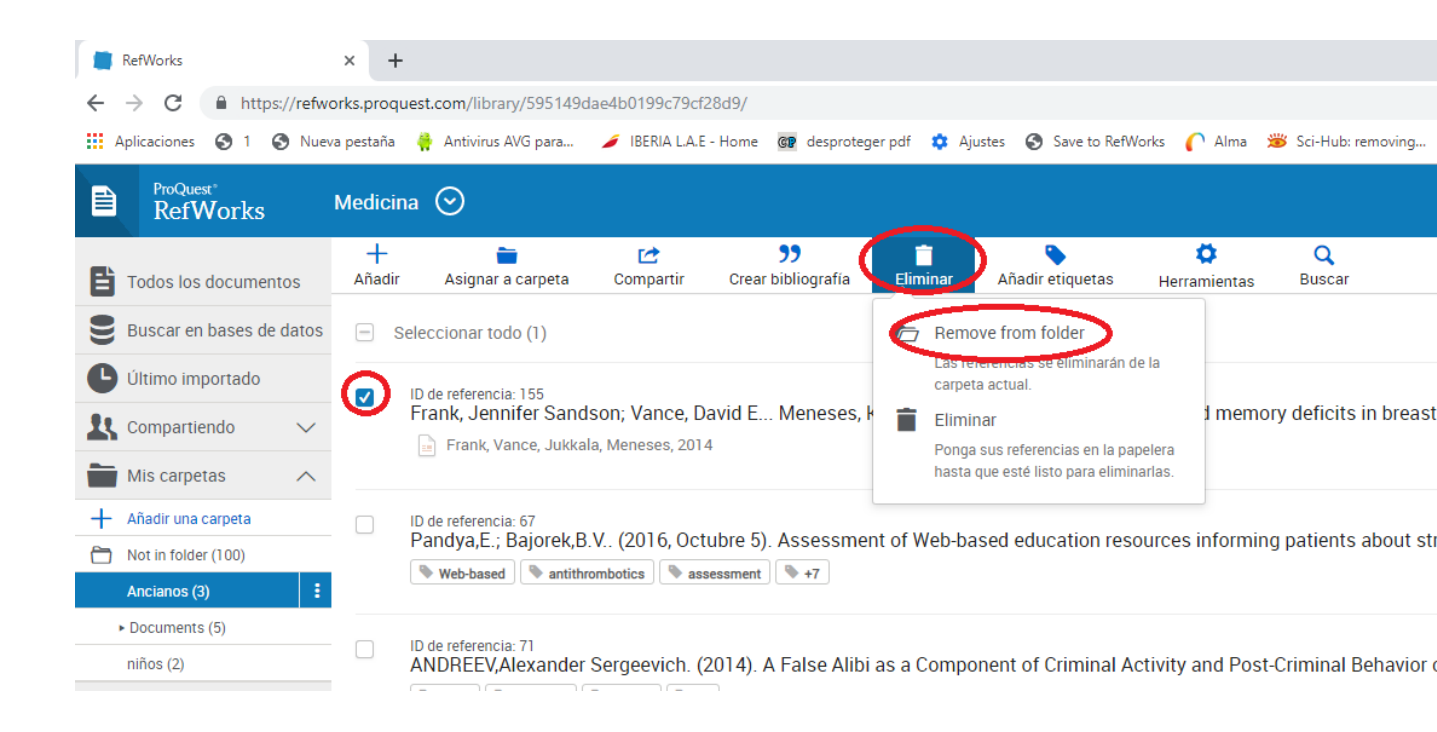

#### **11.3. ELIMINAR REFERENCIAS**

Se puede eliminar una referencia desde la carpeta donde se ubica o desde **"Todos los documentos".** Seleccionamos la referencia a eliminar y pulsamos en el icono **"Eliminar**" en el menú superior.

|           | ProQuest®<br>RefWorks    | Medicina    | $\odot$                                    |                                      |                                 |                       |                                         |                |                          |
|-----------|--------------------------|-------------|--------------------------------------------|--------------------------------------|---------------------------------|-----------------------|-----------------------------------------|----------------|--------------------------|
| ß         | Todos los documentos     | +<br>Añadir | asignar a carpeta                          | Compartir                            | <b>99</b><br>Crear bibliografía | Eliminar              | Añadir etiquetas                        | 🛱<br>Herramier | Q<br>ntas Buscar         |
| 9         | Buscar en bases de datos | Sele        | eccionar todo (1)                          |                                      |                                 | n Rem                 | ove from folder                         |                |                          |
| C         | Último importado         |             | ) de referencia: 155                       |                                      |                                 | Las r<br>carpe        | eferencias se eliminarán<br>eta actual. | de la          |                          |
| 1         | Compartiendo 🗸 🗸         | F           | rank, Jennifer Sano<br>Frank, Vance, Jukka | lson; Vance, Da<br>la, Meneses, 2014 | avid E Meneses<br>4             | , <sup>k</sup> 📋 Elim | inar<br>a sus referencias en la na      | 1 m<br>anelera | emory deficits in breast |
|           | Mis carpetas             |             |                                            |                                      |                                 | hasta                 | a que esté listo para elimi             | narlas.        |                          |
| +         | Añadir una carpeta       |             | ) de referencia: 67                        | N. (2016 0-4                         |                                 |                       |                                         |                |                          |
| $\square$ | Not in folder (100)      | ч<br>- П    | andya,E.; Bajorek,E                        | s.v (2016, UCI                       | ubre 5). Assessm                | ent of web-b          | ased education res                      | sources into   | rming patients about st  |
|           | Appingon (2)             |             | · men-based · alluu                        |                                      |                                 |                       |                                         |                |                          |

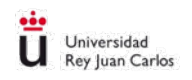

# **12. ETIQUETAS**

En este epígrafe se listan alfabéticamente las palabras clave de todos los registros. Seleccionando en cualesquiera entradas accedemos a todos los registros que comparten dicha palabra clave.

| 1 | Compartiendo 🗸                                                     |                                                                                                    |
|---|--------------------------------------------------------------------|----------------------------------------------------------------------------------------------------|
|   | Mis carpetas                                                       | Seleccionar todo                                                                                                    |
| Č | Etiquetas                                                          | Point-of-care blood gases and critical care blood chemistry and haematology reference values in captive gyr falcons (Falco rusticol     Blood chemistry     Blood gases     +11 |
|   | 4-FACTOR MODEL<br>5-HTTLPR<br>a false alibi                        | Identifying an Oxygenation Index Threshold for Increased Mortality in Acute Respiratory Failure electronic medic.                                                               |
|   | acute lung injury<br>ADOLESCENT psychology<br>Adolescents          | □     Tidal changes on CT and progression of ARDS       Secute lung injury     Settificial respirati_     S+3                                                                   |
| ſ | age<br>AGGREGATION<br>ALCOHOLISM                                   | Applying Precision Medicine to Trial Design Using Physiology: Extracorporeal CO2 Removal for ARDS                                                                               |
|   | ALIBI<br>Anesthesiology<br>ANGER                                   | Identifying an Oxygenation Index Threshold for Increased Mortality in Acute Respiratory Failure                                                                                 |
|   | Antioxidant<br>Antisocial behavior<br>Antisocial personality disor | Tidal changes on CT and progression of ARDS                                                                                                    |
|   | Antisocial Personality Diso<br>Antisocial Personality Diso         | — Applying Description Medicines to Trial Design Using Divisiology: Extraographical CO3 Demoval for ADDS<br>Viendo 40 referencias V                                             |

#### También podemos hacer una búsqueda por "Etiqueta".

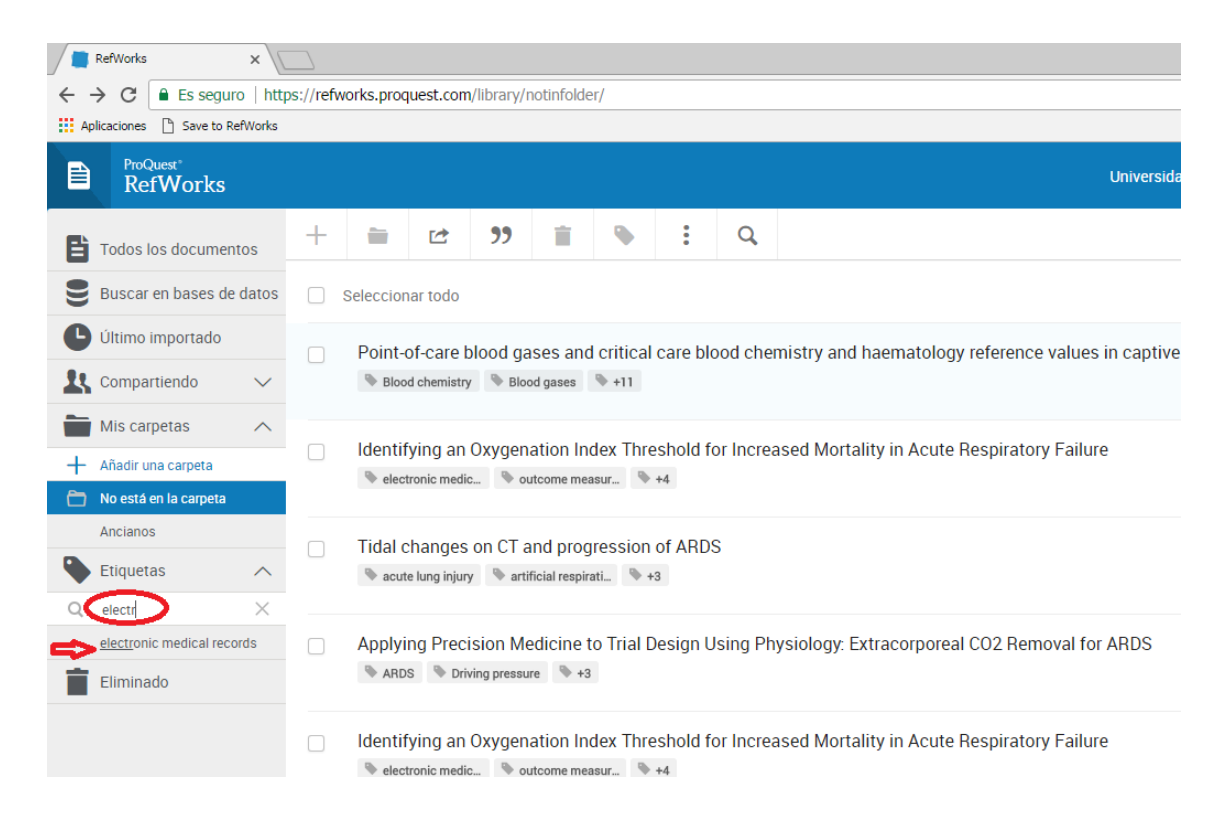

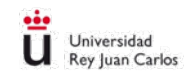

Uno de los iconos que aparecen en la parte superior de la herramienta es **"Añadir** etiquetas". Si seleccionamos una o varias referencias podemos asignarles una etiqueta o bien crear una nueva.

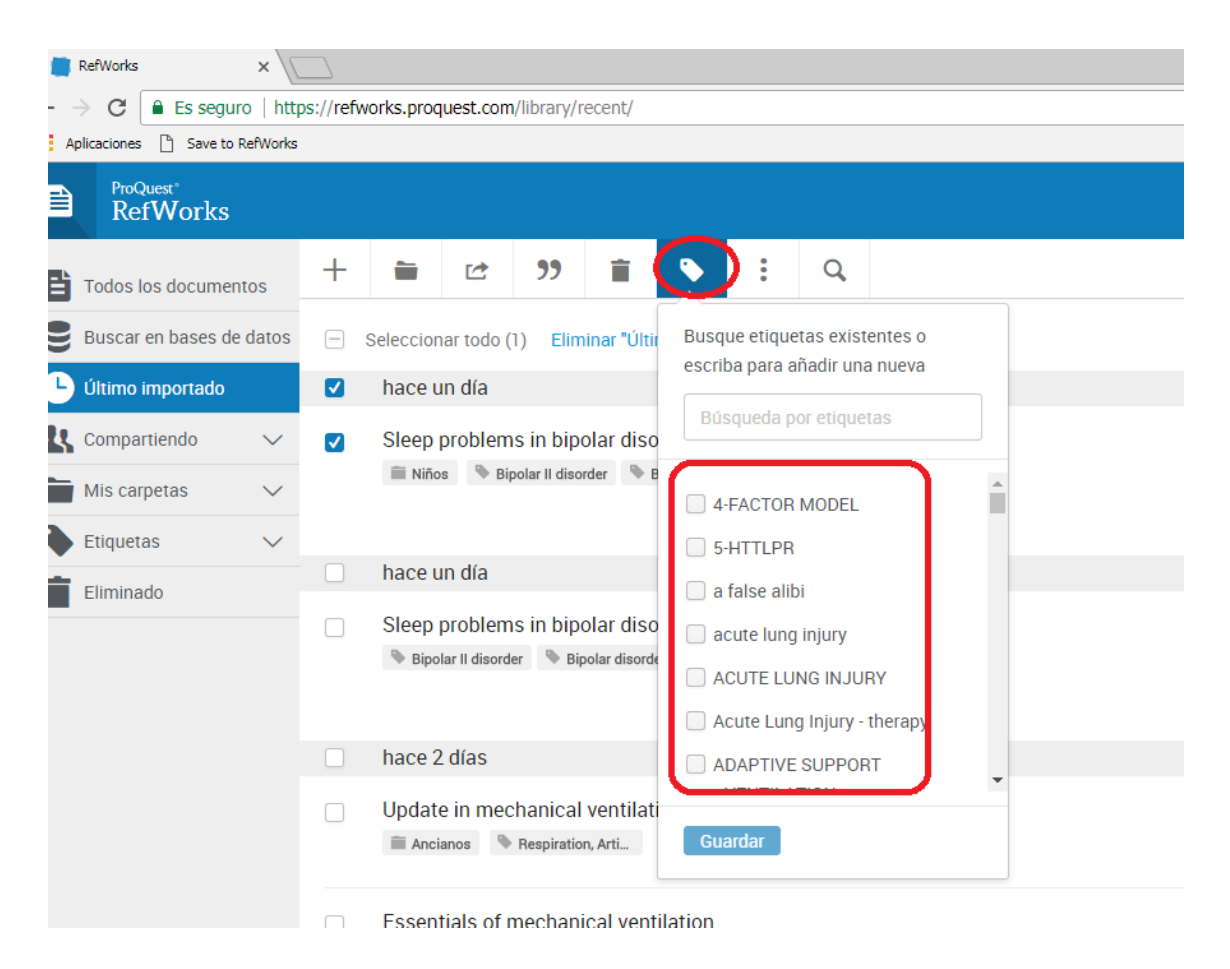

# **13. ELIMINADO (papelera de reciclaje)**

En este espacio podemos recuperar las referencias que hayamos eliminado. Actúa a modo de papelera de reciclaje. Seleccionamos las que queremos recuperar y pulsamos en **"Restaurar referencias eliminadas"** 

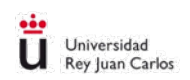

|   | ProQuest*<br>RefWorks    | U                                                                                                    | nive |
|---|--------------------------|----------------------------------------------------------------------------------------------------|------|
| Ē | Todos los documentos     | + 🖮 🗠 🨕 🗯 💽 : ۹                                                                                                    |      |
| 9 | Buscar en bases de datos | Seleccionar todo (3)                                                                                                    |      |
| C | Último importado         | Identifying an Oxygenation Index Threshold for Increased Mortality in Acute Respiratory Failure                                   |      |
| 1 | Compartiendo 🗸 🗸         | Selectronic medic Soutcome measur                                                                                                 |      |
|   | Mis carpetas             |                                                                                                    |      |
| + | Añadir una carpeta       | Idal changes on C1 and progression of ARDS     acute lung injury    artificial respirati.                                         |      |
| ð | No está en la carpeta    |                                                                                                    |      |
|   | Ancianos                 | Applying Precision Medicine to Trial Design Using Physiology: Extracorporeal CO2 Removal for A                                    | RD:  |
|   | Etiquetas 🗸 🗸            | ARDS Driving pressure +3                                                                                                    |      |
| 6 | Eliminado                |                                                                                                    |      |
|   |                          | Use of a Mechanical Massage Technique in the Treatment of Fibromyalgia: A Preliminary Study<br>Gordon, Emiliozzi, Zartarian, 2006 |      |

Desde la pestaña **"Eliminado"** podemos eliminar definitivamente una referencia o todas las referencias eliminadas.

| ← -      | 🗧 🖻 Es seguro   http          | ps://refw | orks.proq                                                  | uest.com                 | /library/t       | trashed/     |                    |        |   |                                   |    |       |
|----------|-------------------------------|-----------|------------------------------------------------------------|--------------------------|------------------|--------------|--------------------|--------|---|-----------------------------------|----|-------|
| Ap       | licaciones 🗋 Save to RefWorks |           |                                                            |                          |                  |              |                    |        |   |                                   |    |       |
|          | ProQuest*<br>RefWorks         |           |                                                            |                          |                  |              |                    |        |   |                                   | Ur | ivers |
| Ē        | Todos los documentos          | +         |                                                            | Ċ                        | <b>?</b> ?       | Û            | 0                  | •      | Q |                                   |    |       |
| 9        | Buscar en bases de datos      |           | Seleccion                                                  | nar todo                 |                  |              | Vaciar pa          | pelera |   | )                                 |    |       |
| C        | Último importado              |           | Use of a Mechanical Eliminar selección Fibromyalgia: A Pre |                          |                  |              |                    |        |   | Fibromyalgia: A Preliminary Study |    |       |
| <u>k</u> | Compartiendo 🗸                |           | Gor                                                        | don, Emili               | ozzi, Zart       | ahan, 20     |                    |        |   |                                   |    |       |
|          | Mis carpetas 🗸 🗸              |           |                                                            |                          |                  |              | _                  |        |   |                                   |    |       |
| ٩        | Etiquetas 🗸 🗸                 |           | Are Re                                                     | sidents                  | More S<br>s 🔊 In | ensitiv      | e to Burno<br>Resi | out?   |   |                                   |    |       |
| Ê        | Eliminado                     |           |                                                            |                          |                  |              |                    |        |   |                                   |    |       |
|          |                               |           | Are Re                                                     | esidents<br>nout, Profes | More S<br>s 🗣 +  | ensitiv<br>1 | e to Burno         | out?   |   |                                   |    |       |

# **14. BUSCAR REFERENCIAS**

En el menú superior aparece una caja de búsqueda donde podemos buscar referencias asociadas a las palabras escritas.

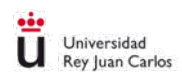

| Recursos bibliográficos - Ur 🗙 🔧                | 5 Elementos gua | rdados - BR/ 🗙 🗡                             | RefWorks                         |                                  | ×       |                             |          |  |  |
|-------------------------------------------------|-----------------|----------------------------------------------|----------------------------------|----------------------------------|---------|-----------------------------|----------|--|--|
| $ ightarrow {f C}$ $ ightarrow$ Es seguro   htt | ps://refworks.p | roquest.com/libr                             | ary/search/%                     | 2522mech                         | anical% | 2520ventilation%2522/       |          |  |  |
| Aplicaciones 🗋 Save to RefWorks                 |                 |                                              |                                  |                                  |         |                             |          |  |  |
| ProQuest*<br>RefWorks                           |                 |                                              |                                  |                                  |         |                             | Universi |  |  |
| Todos los documentos                            | +               | . 🗠 🤊                                        | 9                                | ۹                                | :       | Q ("mechanical ventilation" |          |  |  |
| Buscar en bases de datos                        | Seleco          | cionar todo                                  |                                  |                                  |         |                             |          |  |  |
| Último importado                                | Ess             | entials of mec                               | nanical ven                      | tilation                         |         |                             |          |  |  |
| 🕻 Compartiendo 🗸 🗸                              | •               | Sespiración artif                            |                                  |                                  |         |                             |          |  |  |
| Mis carpetas 🗸 🗸                                | Upc             | Update on mechanical ventilation conclusions |                                  |                                  |         |                             |          |  |  |
| Etiquetas 🗸                                     | <b>N</b>        | Respiration, Artif                           | _                                |                                  |         |                             |          |  |  |
| Eliminado                                       | 🗋 Pat           | ient-ventilator                              | asynchrony<br>Artificial respira | / during as<br>at 💊 +25          | ssist-q | mechanical ventilation      |          |  |  |
|                                                 |                 | chanical Ventil<br>ACUTE LONG INJ            | ARDS                             | +16                              |         |                             |          |  |  |
|                                                 | 🗌 Wea           | aning from ane<br>Adaptive Supp              | Chânical ve<br>Critical IL       | ntilation<br><sub>LNES</sub> 🔊 + | 11      |                             |          |  |  |

Si activamos la búsqueda avanzada podemos hacer busquedas utilizando campos de búsqueda, operadores de truncamiento, operadores booleanos, etc.

| ← → C ▲ https://refworks.proquest.com//lbrary/all/ Aplicationes ③ 1 ④ Nueva pestaña 	 Antivirus Al/G para | - 🌽 IBRIA LA I - Home 🗃 desproteger pol 🏚 Ayustes 🚱 Save to RetWorks 🌈 Alma 😹 Sci-Hubu removing 👸 biblioteca 🔳 Log | gin - RefWorks                 |                   | क्रे 🛅 🔶 🌘                             |
|----------------------------------------------------------------------------------------------------|----------------------------------------------------------------------------------------------------|--------------------------------|-------------------|----------------------------------------|
| ProQuest<br>RefWorks Medicina 🛇                                                                           |                                                                                                    | Universidad Rey Juan Carlos    | Language (es) 🔻   | Juan Manuel Gómez Castiblanque 🔻       |
| Todos los documentos Aladit Anight a Carpetia                                                             | Compartir Crear bibliografia Eliminari Añado encontan Petramientas Q Busticar en Index Socialis eliminario         |                                |                   | Avanzada                               |
| Buscar en bases de datos 📃 Seleccionar todo                                                               |                                                                                                    |                                | U Todos los       | toounertos ordenado por fecha añadida  |
| Ultimo importado  ID de referencia: 172 Lahiri,Shouri, Regis                                              | s,Giovanna C Maya Koronyo-Hamaoui (2019). Acute neuropathological consequences of short-term mechanical ventil     | ation in wild-type and Alzheir | ner's disease mic | e                                      |
|                                                                                                    |                                                                                                    | + m<br>Ahadir Asignaria carps  | Compartir         | 55 💼<br>Crear bibliografia Eliminia Al |
| - → C L Es seguro   htt                                                                                   | tps://refworks.proquest.com/library/search/%2522blood%2520gases%2522%2520AND%2520%25                               | Buscar en los resultados       |                   |                                        |
| Aplicaciones Save to Retworks                                                                             |                                                                                                    | Cualquier campo                |                   | *                                      |
| ProQuest*<br>RefWorks                                                                                     |                                                                                                    | Cualquier campo                | Cblood gase       | $\mathbf{>}$                           |
|                                                                                                    | + 📬 🛤 🕄 🗎 🕒 🗄 🖓 "blood gases" AND "-                                                                               | AND Cualquie                   | r campo 🔹         | Critical care*                         |
| Todos los documentos                                                                                      |                                                                                                    | + Añadir un campo              |                   |                                        |
| Buscar en bases de datos                                                                                  | Seleccionar todo                                                                                                   |                                |                   |                                        |
| L Último importado                                                                                        |                                                                                                    |                                |                   |                                        |
| Compartiendo 🗸                                                                                            | Point-of-care blood gases and critical care blood chemistry and naematology Blood chemistry Blood gases +11        | y reference values in          | (                 |                                        |
|                                                                                                    |                                                                                                    |                                |                   |                                        |
| Mis carpetas 🗸 🗸                                                                                          |                                                                                                    |                                |                   |                                        |
| 🕨 Etiquetas 🗸 🗸                                                                                           |                                                                                                    |                                |                   |                                        |
| Eliminado                                                                                                 |                                                                                                    |                                |                   |                                        |
|                                                                                                    |                                                                                                    |                                |                   |                                        |
|                                                                                                    |                                                                                                    |                                |                   |                                        |

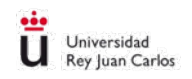

# **15. COMPARTIR Y EXPORTAR**

En este espacio podemos compartir carpetas con otros investigadores, exportar referencias a otros gestores bibliográficos o bien copiar referencias compartidas a las que nos haya dado acceso otro investigador.

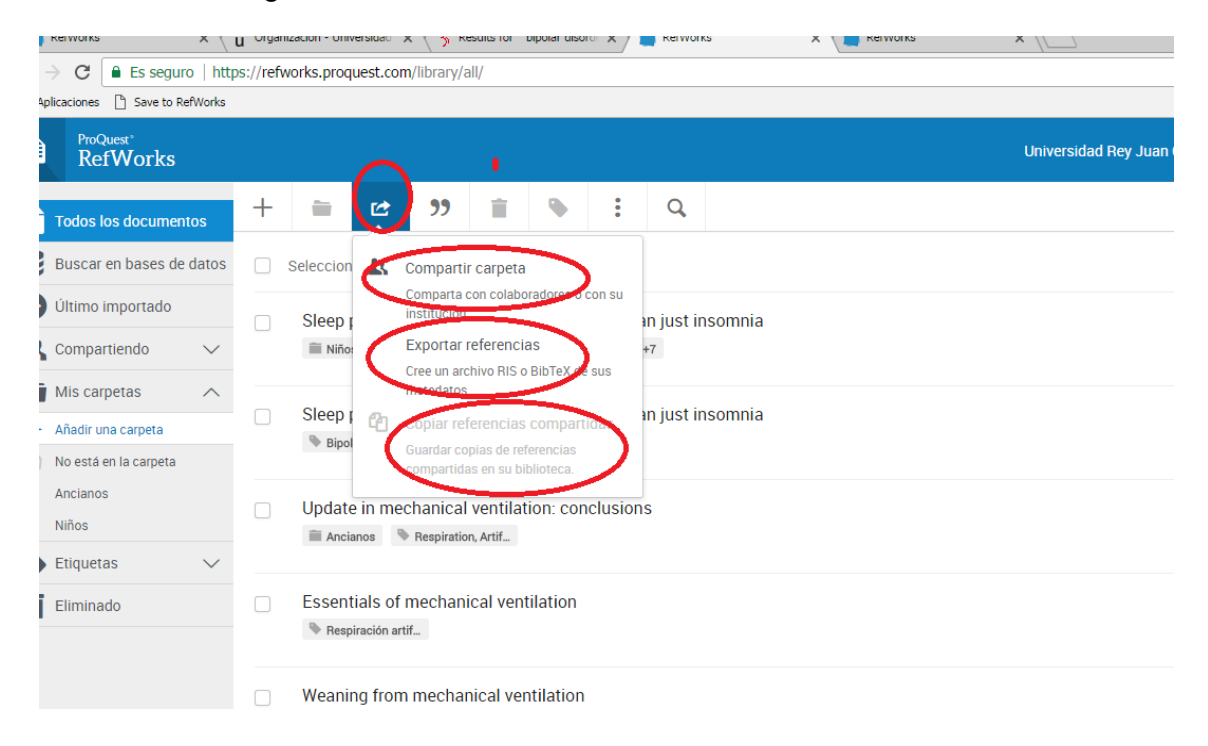

# **16. CREAR BIBLIOGRAFÍA**

| O     C     Es seguro   http://www.plicaciones     Save to RefWorks | ps://refv | works.proquest.com/library/all/                                                                                                    |                                                  |
|---------------------------------------------------------------------|-----------|----------------------------------------------------------------------------------------------------|--------------------------------------------------|
| ProQuest*<br>RefWorks                                               |           |                                                                                                    | Universidad Rey Juan Carlos Language (es) 🔻 Juan |
| Todos los documentos                                                | +         | 🗎 🗠 🎔 📋 🔖 🗄 🔍                                                                                                    |                                                  |
| Buscar en bases de datos                                            | -         | Seleccionar todo (                                                                                                    | Todos los docu                                   |
| Último importado                                                    |           | Cree una bibliografía en su estilo de exportación<br>preferido.                                                                                                    |                                                  |
| Compartiendo 🗸 🗸                                                    |           | Niños Bip 2 Cita rápida     Cosis sitis y bibliografía con formate decle una                                                                                                    |                                                  |
| Mis carpetas 🗸 🗸                                                    |           | carpeta o resultados de búsqueda en su trabajo. Se<br>abre en una ventana emercente para su comodidad                                                                                                    |                                                  |
| Etiquetas 🗸 🗸                                                       |           | Sleep problem  Sleep problem  Control and the still of the still of t |                                                  |
| Eliminado                                                           |           | Personalice el estilo de cita que puede usar para crear<br>citas y bibliografías                                                                                                    |                                                  |
|                                                                     |           | Update in mec                                                                                                    |                                                  |
|                                                                     |           | Ancianos Nespiration, Arti                                                                                                    |                                                  |
|                                                                     |           | Essentials of mechanical ventilation                                                                                                    |                                                  |
|                                                                     |           | Respiración artif                                                                                                    |                                                  |
|                                                                     |           | Weaning from mechanical ventilation                                                                                                    |                                                  |
|                                                                     |           | S ADAPTIVE SUPP S CRITICAL ILLNE S +11                                                                                                    |                                                  |
|                                                                     |           | Mechanical Ventilation                                                                                                    |                                                  |
|                                                                     |           | SACUTE LUNG IN SARDS +16                                                                                                    |                                                  |

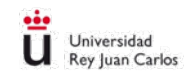

#### En esta opción:

I-Creamos la bibliografía en el formato bibliográfico que deseemos y lo copiamos en el portapapeles.

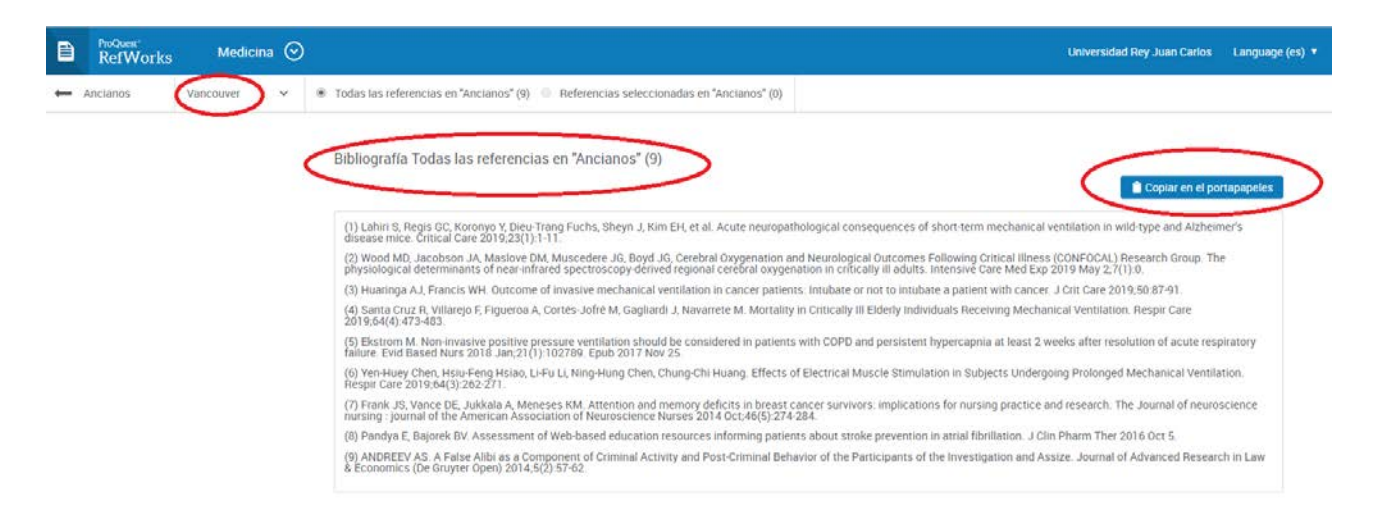

2-Podemos copiar una cita en el formato elegido para pegarla en cualquier documento. Elegimos el formato, seleccionamos la cita y la copiamos en el portapapeles.

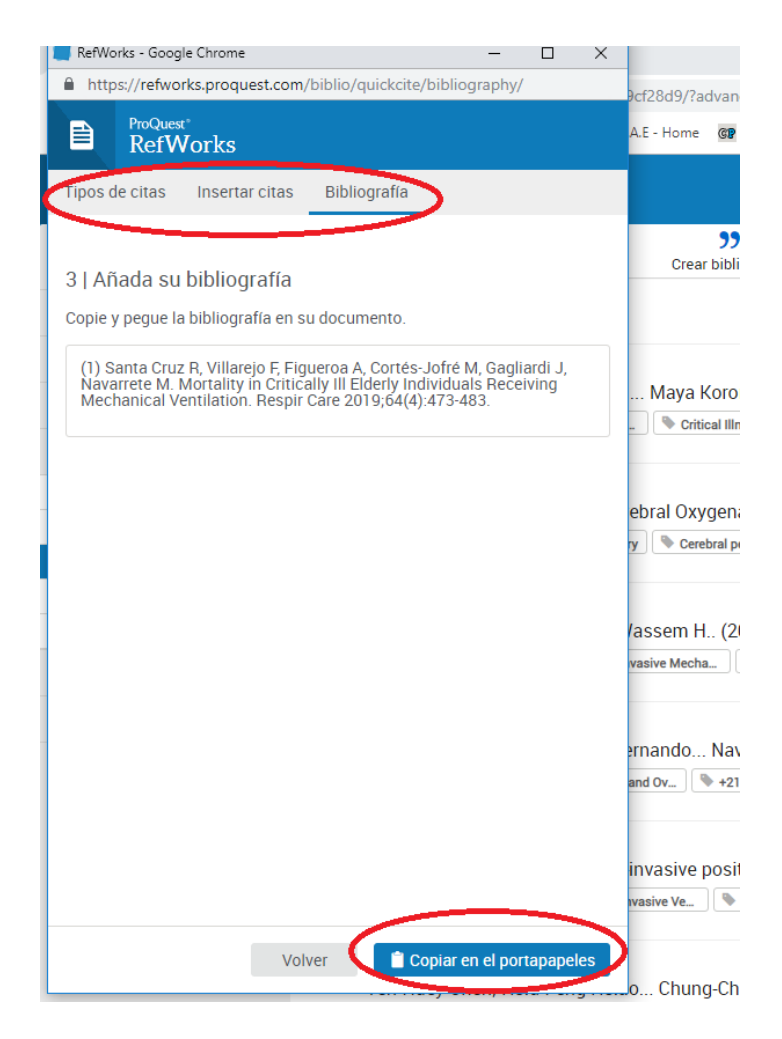

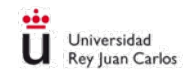

3-Podemos editar y personalizar cada estilo bibliográfico y particularizar dicho formato en función de cada tipo de documento, cada campo de la cita bibliográfica, idioma, notas al pie, etc.

| RefWorks M                      | edicina | O Universidad Rey Juan Carlos Language (es) • _                                                                                                    |
|---------------------------------|---------|----------------------------------------------------------------------------------------------------|
| ← APA 6th - America             | n Psy   | chological Association, 6th Edition                                                                                                    |
|                                 |         | Diblografia ajustes para Generic referencias                                                                                                    |
| Bibliografia (21)               |         | References                                                                                                    |
| Notas a pie de página (0)       |         | Carlson, A. B. (1929). In Capen C. T. (Ed.), DCM 0861: Central american indian / whistle (duct flute) (A whistle from central america) (E. Adler Trans.) (Edition: 7 ed.). Tampico, Mexico: Native Central Americans. d |
| Tipo de referencia              | +       | Visite el Citation Style Visual Editor para personalizar los estilos de CSL                                                                                                    |
| Genérico                        | 8       | B / U T <sup>1</sup> T <sub>1</sub> Ø                                                                                                    |
| Resumen<br>Factura/Resolución   |         | Autores    Fecha de publicación (año)).    Editores    7711/o    Título alternativo    (Traductores).    (Edición ed.)    Lugar de publicación.    Editorial.    doi DOI.    Reineved from URL.                         |
| Libro                           |         | Bibliografia ajustes                                                                                                    |
| Mostrar más (Mostrando 5 de 21) |         | - Autores 🔄                                                                                                    |
| Grupo de idioma                 | •       | - Fecha de publicación (año)                                                                                                    |
| Predeterminado                  |         | Editores [=]                                                                                                    |
| No title and periodical casing  | 0       | Titulo                                                                                                    |

# **17. HERRAMIENTAS**

Seleccionando el icono ":" accedemos al menú "Herramientas".

| $ullet$ $ ightarrow$ $\mathbf{C}$ $\widehat{}$ Es seguro   http://www.estableta.com/alternative-estableta.com/alternative-estable | os://refworks.proquest.com/library/recent/                                           |                                                                                  |  |  |
|----------------------------------------------------------------------------------------------------|--------------------------------------------------------------------------------------|----------------------------------------------------------------------------------|--|--|
| Aplicaciones 🗋 Save to RefWorks                                                                                                    |                                                                                      |                                                                                  |  |  |
| ProQuest*<br>RefWorks                                                                                                    |                                                                                      | <b>`</b>                                                                         |  |  |
| Todos los documentos                                                                                                    | + = 2 33 = •                                                                         | Q Buscar en todos los documentos                                                 |  |  |
| Buscar en bases de datos                                                                                                    | — Seleccionar todo (1) Eliminar "Último impor                                        | Encontrar duplicados                                                             |  |  |
| L Último importado                                                                                                    | hace un día                                                                          | dunlice tes.                                                                     |  |  |
| Image: Compartiendo     ✓       Image: Mis carpetas     ✓                                                                                                    | Sleep problems in bipolar disorders: n                                               | Herramientas<br>Herramientas para mejorar el flujo de trabajo.<br>Edición grobal |  |  |
| Etiquetas V                                                                                                    | hace un día                                                                          | Gestione metadatos para todas sus<br>referencias.                                |  |  |
| Eliminado                                                                                                    | Sleep problems in bipolar disorders: more<br>Bipolar II disorder Bipolar disorder +7 | than just insomnia                                                               |  |  |
|                                                                                                    | hace 2 días                                                                          |                                                                                  |  |  |
|                                                                                                    | Update in mechanical ventilation: conclus                                            | ions                                                                             |  |  |

También pulsando en el enlace "**Herramientas**" en el desplegable que aparece debajo del nombre del usuario.

| Universidad<br>Rey Juan Carlos                 |                                                                                                    |
|------------------------------------------------|----------------------------------------------------------------------------------------------------|
| Universidad Rey Juan Carlos Language (es) 🤇    |                                                                                                    |
|                                                | juan.gomez@urjc.es                                                                                  |
|                                                | Biblioteca                                                                                          |
|                                                | Ajustes                                                                                             |
|                                                | Herramientas                                                                                        |
| ition in wild-type and Alzheimer's disease mic | Cerrar sesión                                                                                       |
| ३, Mayo 2). The physiological determinants o   | RefWorks está diseñado para<br>usted. ¿Quiere ayudarnos a<br>mejorar?<br>¿Tienes alguna sugerencia? |

Refworks nos ofrece tres herramientas:

#### **17.1 Save to Refworks.**

Es una herramienta que se instala en los marcadores del navegador. Nos permite importar en un clic desde cualquier BBDD todas las referencias que aparecen en pantalla, o una selección de las mismas.

| Tools X                        | Gitar, Formatear y Crear DE 🗙             |                                                             |
|--------------------------------|-------------------------------------------|-------------------------------------------------------------|
| C Es seguro   https            | ://refworks.proquest.com/tools/           |                                                             |
| plicaciones 🗋 Save to RefWorks |                                           |                                                             |
| ProQuest"<br>RefWorks          |                                           | Universidad Rey Juan Carlos 🔹 Language (es) 🔻               |
| Todos los documentos           | Herramientas                              |                                                             |
| Buscar en bases de datos       |                                           |                                                             |
| Último importado               | Guardar referencias en la web             |                                                             |
| Compartiendo 🗸 🗸               |                                           |                                                             |
| Mis carpetas 🗸 🗸               |                                           | Utilice Save to RefWorks para añadir referencias y texto co |
| Etiquetas 🗸 🗸                  |                                           | F = 5                                                       |
| Eliminado                      | New Tab           C                       | Instalar Save to RefWorks                                   |
|                                | ★ Bookmarks 🗋 Save to RefWorks 🗊 proquest |                                                             |
|                                |                                           |                                                             |

#### 17.2 Cita en Microsoft Word

Es una herramienta que interactúa con Word y permite redactar de forma automática un trabajo científico en el formato bibliográfico elegido. Una vez instalada la herramienta en Word

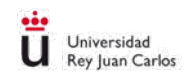

aparecerá una pestaña nueva llamada **"Refworks".** Hablaremos más adelante sobre cómo utilizar esta herramienta.

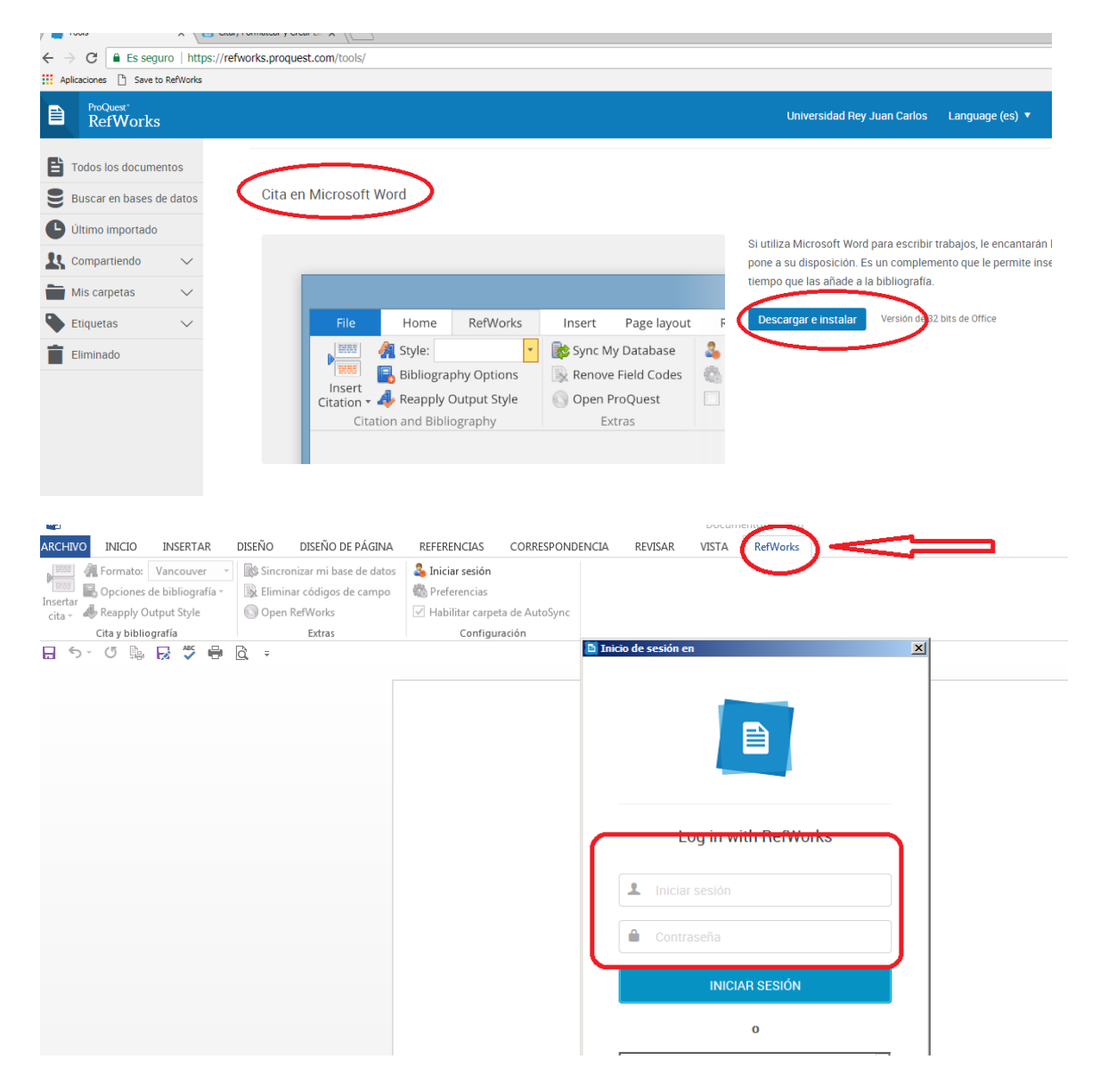

#### **17.3 Citar Google Docs**

Esta herramienta nos permite insertar, editar y crear la bibliografía automáticamente en Google Docs.

| Buscar en ba   | ses de datos |                                                                  |
|----------------|--------------|------------------------------------------------------------------|
| C Último impor | tado         | Otras versiones de Windows y Mac                                 |
| L Compartiend  | · · · ·      |                                                                  |
| Mis carpetas   | $\sim$       |                                                                  |
| Stiquetas      | $\sim$       | Cita en Google Docs                                              |
| Eliminado      |              | Consegur el complemento     Produest RefWorks     All references |

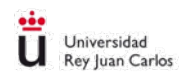

# **18. VISUALIZACION DE LAS REFERENCIAS**

#### 18.1. Visualización de una referencia completa

Seleccionando la referencia se nos abre a un lado la referencia completa.

| Buscar en bases d | ie datos | 🗇 Seleccionar todo (1) 🗊 Todos los dosu. 👘 ordenado por fecha añadida -                                                                                                    | Journal Article                                               |
|-------------------|----------|----------------------------------------------------------------------------------------------------|---------------------------------------------------------------|
| Ultimo importado  |          | Sleen problems in bindar disorders: more than just incompla                                                                                                    | Update in mechanical ventilation:                             |
| Compartiendo      | $\sim$   | III Niloa 👋 Bipolar II disorder 👒 Bipolar disorder 👒 +7                                                                                                    | conclusions                                                   |
| Mis carpetas      | $\sim$   | Characteristic and the second second se                                                                                                    | Enquetas                                                      |
| Etiquetas         | $\sim$   | Steep proverns in bipolar disorders, more man just insomnia     Bipolar disorder      Bipolar disorder     Sec.                                                                                                    | Reopiration, Artificial - standards                           |
| Eliminado         |          |                                                                                                    | Autores                                                       |
|                   |          | Update in mechanical ventilation: conclusions  Actions  Actions  Prophysics Action  Prophysics Action  Prop  | Revista<br>Medicina intensiva / Sociedad Esnañola de Medicina |
|                   |          | Essentials of mechanical ventilation   Respiration and                                                                                                    | Intensiva y Unidades Coronarias                               |
|                   |          | Weaning from mechanical ventilation  Automatical ventilation  Automatic | 2014<br>Tomo<br>38                                            |
|                   |          | Mechanical Ventilation                                                                                                    | Ernisión<br>S                                                 |
|                   |          | Daint at any bland average and without every bland showinter and beamstalance reference reduce in parties are f<br>View of the descenter of                                                                                                    | Páginas<br>334                                                |

Seleccionando el icono de **"Editar la referencia**", accedemos a los campos de dicha referencia y a la posibilidad de añadir archivos adjuntos y campos adicionales.

| Articulo de les         | vista                                                                  | <b>*</b>                   |                     |          |  |  |  |  |
|-------------------------|------------------------------------------------------------------------|----------------------------|---------------------|----------|--|--|--|--|
| Título                  | Update in mechanical ve                                                | entilation: conclu         | isions              | 0        |  |  |  |  |
| Etiquetas               | Respiration ×                                                          | Artificial - star          | ndards ×            |          |  |  |  |  |
| Archivos<br>adjuntos    | Añadir un adjunto 🖉                                                    |                            |                     |          |  |  |  |  |
| Autores                 | Añón, J M Apellido,                                                    | Añón, J M Apellido, Nombre |                     |          |  |  |  |  |
| Revista                 | Medicina intensiva / Sociedad Española de Medicina Intensiva y Unidade |                            |                     |          |  |  |  |  |
| Fecha de                | 2014                                                                   | Tomo                       | 38                  |          |  |  |  |  |
| publication             | 2014                                                                   | Emisión                    | 5                   |          |  |  |  |  |
| Páginas                 | 324                                                                    |                            |                     |          |  |  |  |  |
| Resumen                 |                                                                        |                            |                     |          |  |  |  |  |
| URL                     | http://urjc.summon.seri                                                | alssolutions.com           | n/2.0.0/link/0/eLvH | CXMwY2Av |  |  |  |  |
|                         | Spain                                                                  |                            |                     |          |  |  |  |  |
| Lugar de<br>publicación |                                                                        |                            |                     |          |  |  |  |  |

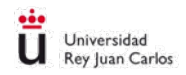

|                                    |                                                                                                    | Guardar | Cano |  |  |  |  |  |
|------------------------------------|----------------------------------------------------------------------------------------------------|---------|------|--|--|--|--|--|
| Lugar de<br>publicación            | Spain                                                                                                    |         |      |  |  |  |  |  |
| Idioma                             | Spanish                                                                                                    |         |      |  |  |  |  |  |
| Notas                              |                                                                                                    |         |      |  |  |  |  |  |
| Custom field 06<br>(personalizado) | ctx_ver=Z39.88-2004&ctx_enc=info%3Aofi%2Fenc%3AUTF-<br>8𝔯_id=info%3Asid%2Fsummon.serialssolutions.com&rft_val_fmt=info<br>%3Aofi%2Ffmt%3Akev%3Amtx%3Ajournal&rft.genre=article&rft.atitle=U<br>pdate+in+mechanical+ventilation%3A+conclusions&rft.jtitle=Medicina+i<br>ntensiva+%2F+Sociedad+Espan%CC%83ola+de+Medicina+Intensiva+y+<br>Unidades+Coronarias&rft.au=A%C3%B1%C3%B3n%2C+J+M&rft.date=20<br>14-06-01&rft.eissn=1578-<br>6749&rft.volume=38&rft.issue=5&rft.spage=324&rft_id=info%3Apmid%2<br>F24767981&rft_id=info%3Apmid%2F24767981&rft.externalDocID=2476 |         |      |  |  |  |  |  |
| Custom field 07<br>(personalizado) | Journal Article                                                                                                    |         |      |  |  |  |  |  |
| Es electrónico                     | Esta es una fuente electrónica.                                                                                                    |         |      |  |  |  |  |  |

# 18.2. Visualización de un listado de referencias

Podemos seleccionar varias opciones de visualización de nuestro listado de referencias. "Vista normal", "Vista tabla", "Vista completa" y "Vista en el último formato bibliográfico utilizado".

| 72.0                         | ompartendo                                           | ×.     |      |                                                                                                    |                                |              |
|------------------------------|------------------------------------------------------|--------|------|----------------------------------------------------------------------------------------------------|--------------------------------|--------------|
| <b>1</b>                     | lis carpetas                                         | $\sim$ |      | Det inference 178                                                                                                    |                                |              |
| + "                          | ladir una calpeta                                    |        |      | Curux, E.; Ao, C.; Sarac ESsiz, E.; (2018). The Effects of Attribute Selection in Artificial Neural Network Based Classifiers on Cyberbullying Detection                                                                                                    |                                |              |
| D N                          | st in folder (84)                                    |        |      | Determinents 177                                                                                                    |                                |              |
| + A                          | ncianos (3)                                          |        |      | Balogun, N. A.; Ahlan, A. R.; Awodele, T. A.: (2018). Digitalizing bullying: Do Nigerian students get cyberbullied?                                                                                                    |                                |              |
| + D                          | ocuments (5)                                         |        |      |                                                                                                    |                                |              |
| n                            | ňos (II)                                             |        |      | 10 beneferencia: 186<br>Stutsky, Arthur S.; Brochard, Laurent. (2004). Mechanical Ventilation                                                                                                    |                                |              |
| <b>9</b> E                   | liquetas                                             | ~      |      | B Ottoal can me. S latensize / Oli.                                                                                                    |                                |              |
| <b>a</b> 0                   | chonimi                                              |        |      |                                                                                                    |                                |              |
|                              |                                                      |        |      | D Genemona: 159 Trank, JennikerSandson, Vance, David E., Meneses, Karen M. (2014, Octubre). Attention and memory deficits in breast cancer survivors: implications for rursing practice and research Advance, sea                                                                                                    |                                |              |
|                              |                                                      |        |      | Deventments 132<br>Frank Jenniler Sandson, Vance, David E., Meneses, Karen M. (2014, Octubre). Attention and memory deficits in breast cancer survivors, implications for nursing practice and research<br>Frank Taroe, Justial, Menese, 2014                                                                                                    | sta normal                     |              |
| Decimiento                   |                                                      |        |      | Doersteineda 142     Liliana María Gináldo. Duque, Camilo Olga, Helena Hern. (2015). Sintomas de miastenia grave en un paciente con antecedente de timectornía por timoma invasor     Vin     Stodoore V Myumena ta                                                                                                    | sta de tabla<br>sta completa   |              |
| Politic<br>Têrmir<br>Politic | a de privacidad<br>tos y condiciones<br>a de cookies |        |      | D derreterness 141<br>Andeé Bodriguez, Diego; Patricia Penilla, Adriana, (2012). Infección asociada a catéter central por Cryptococcus laurentii en niño enticamente enfermo: a propósito de un caso y revisión de<br>to camera mais enterna enfermo: a propósito de un caso y revisión de<br>to camera mais enterna enfermo: a propósito de un caso y revisión de<br>to camera mais enterna enfermo: a propósito de un caso y revisión de<br>to camera mais enterna enfermo: a propósito de un caso y revisión de<br>to camera mais enterna enfermo: a propósito de un caso y revisión de<br>to camera mais enterna enfermo: a propósito de un caso y revisión de<br>to camera mais enterna enfermo: a propósito de un caso y revisión de<br>to camera mais enterna enfermo enfermo enterna enfermo enfermo enfe | sualización de cita<br>occuvir | 0            |
|                              |                                                      |        | Vien | do 92 referencias ∨                                                                                                    |                                | Vista normal |

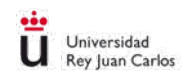

# **19. USO DE LA HERRAMIENTA "CITA EN MICROSOFT WORD"**

Cita en Microsoft Word es un complemento de Word que permite a Refworks interactuar con el procesador de texto. Una vez descargado el complemento aparecerá en Word una pestaña nueva que se llama "Refworks"

En el menú **"Herramientas"** de Refworks, hacemos clic en **"Cita en Microsoft Word"** para descargar este complemento de Word que servirá de enlace entre el procesador de textos y Refworks.

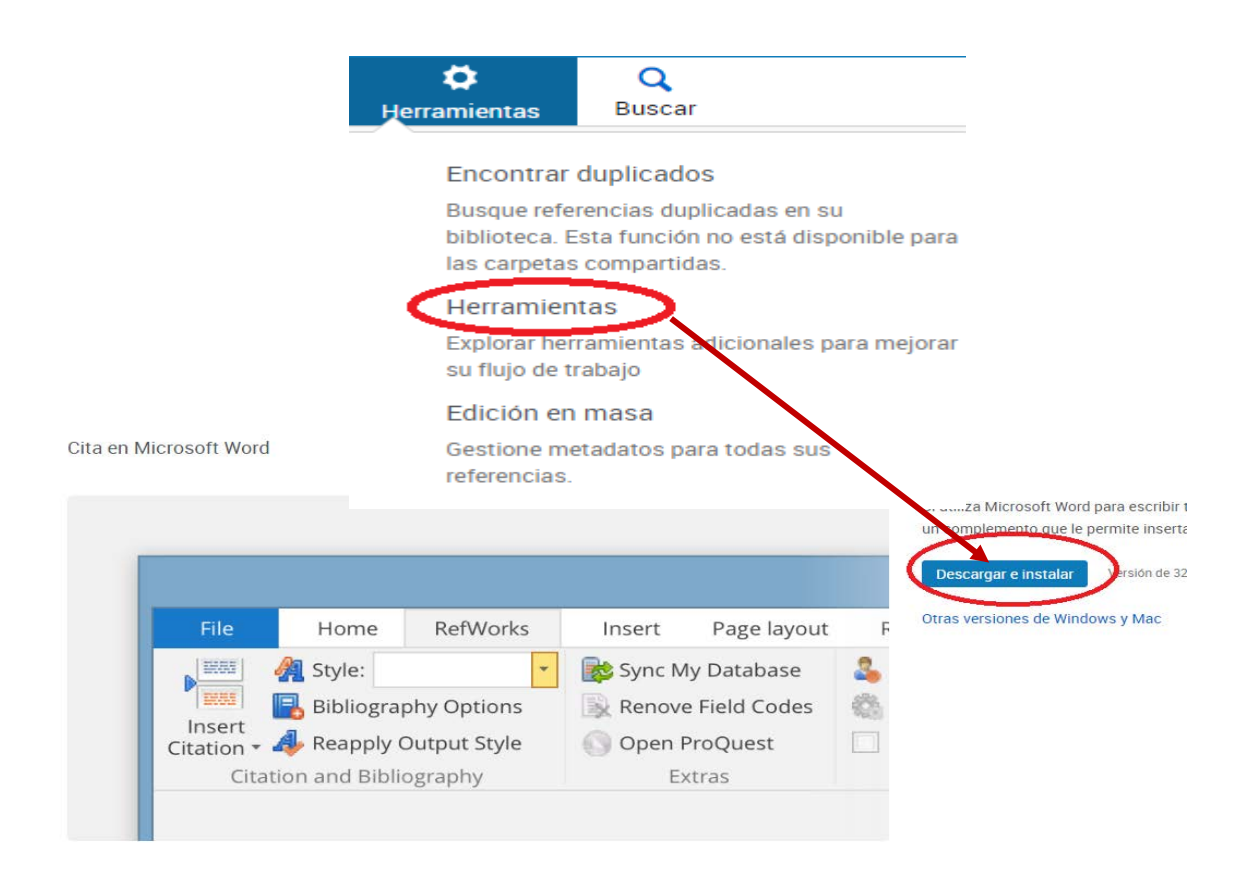

Para conseguir que en nuestro procesador nos aparezca en el menú de la barra superior la opción "**Refworks**", que es la opción que después nos permitirá incluir las citas en nuestro trabajo, debemos descargar "**Cita en Microsoft Word**", tal y como hemos explicado más arriba.

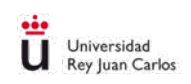

|                     | ~ []           |                                                 |                                                             |                         |                    |                          |                                 |             |                                                                                  |                                                          |
|---------------------|----------------|-------------------------------------------------|-------------------------------------------------------------|-------------------------|--------------------|--------------------------|---------------------------------|-------------|----------------------------------------------------------------------------------|----------------------------------------------------------|
| ← → C 🔒 Es :        | seguro   http  | os://refv                                       | vorks.proqu                                                 | est.com/                | library/ı          | recent/                  |                                 |             |                                                                                  |                                                          |
| Aplicaciones 🗋 Sa   | we to RefWorks |                                                 |                                                             |                         |                    |                          |                                 |             |                                                                                  |                                                          |
| ProQuest*<br>RefWor | 'ks            |                                                 |                                                             |                         |                    |                          |                                 |             |                                                                                  |                                                          |
| Todos los docu      | umentos        | +                                               | -                                                           | Ċ                       | <b>99</b>          | Ì                        | ۹                               | $( \cdot )$ | Q                                                                                | Buscar en todos los documentos                           |
| Buscar en base      | es de datos    | —                                               | Selecciona                                                  | ir todo (1              | ) Elin             | ninar "Últ               | imo impor                       | I           | Encontr                                                                          | ar duplicados                                            |
| 🕒 Último importa    | ado            |                                                 | hace un                                                     | n día                   |                    |                          |                                 | 0           | luplice d                                                                        | in su biblioteca documentos                              |
| L Compartiendo      | ~              | 2                                               | Sleep problems in bipolar disc<br>Niños Sipolar II disorder |                         |                    |                          | orders: m<br>Bipolar disor      |             | Herramientas<br>Herramientas para mejorar el flujo de trabajo.<br>Educion metera | ientas<br>ntas para mejorar el flujo de trabajo<br>Immai |
| Etiquetas           | $\sim$         | Gestione metadatos para todas s<br>referencias. |                                                             |                         |                    |                          | metadatos para todas sus<br>as. |             |                                                                                  |                                                          |
| Eliminado           |                |                                                 | Sleep pl                                                    | roblems<br>r II disorde | s in bip<br>r 🔌 Bi | Olar dis<br>polar disore | orders: m<br>der 🔌 +7           | nore tha    | n just i                                                                         | insomnia                                                 |
|                     |                |                                                 | hace 2 d                                                    | días                    |                    |                          |                                 |             |                                                                                  |                                                          |
|                     |                |                                                 | Update                                                      | in mech                 | nanical            | ventila                  | tion: con                       | clusion     | S                                                                                |                                                          |

Una vez instalado "**Cita en Word**" reiniciamos el ordenador y abrimos una página de Word. En la barra de herramientas de Word aparece una pestaña nueva que se llama "**Refworks**".

| verdicina \Theta                                                              | Descargando<br>Su descaça conectra a nonactionente en<br>unos segundos. | dispersion                                                                                                    | Rey Juan Carlos Language (es) * J                                                                                       |                                                                                                    |                      |                                         |
|-------------------------------------------------------------------------------|-------------------------------------------------------------------------|----------------------------------------------------------------------------------------------------|----------------------------------------------------------------------------------------------------|----------------------------------------------------------------------------------------------------|----------------------|-----------------------------------------|
| Cita en Microsoft Word                                                        |                                                                         | ivo Inicio Insetar I                                                                                                    | 😫 🔓 🕫<br>Diseño Formato Referencias                                                                                     | Correspondencia Revisar                                                                                           | Vold PODEAT RefWorks | Documento1 - Word<br>& ¿Qué deseo houe? |
| File Home                                                                     | nser<br>Despuis de completar la descarga, inicia<br>instalador.         | <ul> <li>Cormato:</li> <li>Copciones de bibliografía -<br/>tar</li> <li>Reapply Output Style</li> <li>Cita y bibliografía</li> </ul> | Bincronizar mi base de datos     Bincronizar mi base de datos     Diminar códigos de campo     Open RefWorks     Estras | <ul> <li>Inicior sesión</li> <li>Preferencias</li> <li>Habilitar carpeta de AutoSync<br/>Configuración</li> </ul> |                      |                                         |
| Insert de Reapply Ou<br>Citation + de Reapply Ou<br>Citation and Bibliography | Extras                                                                  |                                                                                                    |                                                                                                    |                                                                                                    |                      |                                         |
|                                                                               |                                                                         |                                                                                                    |                                                                                                    |                                                                                                    |                      |                                         |
|                                                                               |                                                                         |                                                                                                    |                                                                                                    |                                                                                                    |                      |                                         |

Desde esta pestaña hacemos doble clic en iniciar sesión y nos logamos con nuestras claves de Refworks. Automáticamente se sincronizan los datos de Refworks en Word.

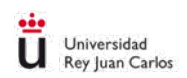

| rencias | Correspondencia  | Revisar    | Vista | ACROBAT | RefWorks | ♀ ¿Qué desea hacer?          |
|---------|------------------|------------|-------|---------|----------|------------------------------|
| e datos | 🚳 Iniciar sesión |            |       |         |          |                              |
| ampo    |                  | - AutoComo |       |         |          |                              |
|         | Configuració     | é Autosync |       |         |          |                              |
|         |                  |            |       |         |          |                              |
|         |                  |            |       |         |          |                              |
|         |                  |            |       |         |          |                              |
|         |                  |            |       |         | E Ini    | cio de sesion en X           |
|         |                  |            |       |         |          |                              |
|         |                  |            |       |         |          |                              |
|         |                  |            |       |         |          |                              |
|         |                  |            |       |         |          |                              |
|         |                  |            |       |         |          |                              |
|         |                  |            |       |         |          |                              |
|         |                  |            |       |         |          | Log in with RefWorks         |
|         |                  |            |       |         | ſ        |                              |
|         |                  |            |       |         | l        |                              |
|         |                  |            |       |         | ĺ        | Contraseña                   |
|         |                  |            |       |         |          |                              |
|         |                  |            |       |         |          | INICIAR SESIÓN               |
|         |                  |            |       |         |          |                              |
|         |                  |            |       |         |          | 0                            |
|         |                  |            |       |         |          | Log in from my institution v |

De esta forma lo primero que hará Word será sincronizarse con la base de datos de nuestra bibliografía en Refworks.

| N                   |                            |                                                  | Documento1 - Microsoft Word     |              |  |
|---------------------|----------------------------|--------------------------------------------------|---------------------------------|--------------|--|
| Archivo             | Inicio Insertar            | Diseño de página Referencias                     | Correspondencia Revisar Vista   | RefWorks     |  |
| ▶ <sup>[3633]</sup> | A Formato:                 | <ul> <li>Sincronizar mi base de datos</li> </ul> | 🚨 Iniciar sesión                |              |  |
|                     | 📓 Opciones de bibliografía | <ul> <li>Eliminar códigos de campo</li> </ul>    | campo 🎆 Preferencias            | Syncing data |  |
| cita *              | A Reapply Output Style     | 🔕 Open RefWorks                                  | 🗌 Habilitar carpeta de AutoSync |              |  |
|                     | Cita y bibliografía        | Extras                                           | Configuración                   |              |  |

Una vez que hayamos sincronizado nuestra base de datos, toda la bibliografía se descargará en nuestro ordenador, por lo que podremos trabajar sin necesidad de tener que tener una sesión abierta de Refworks en Internet. Incluso podríamos desconectar Internet porque todas nuestras citas de Refworks están ya dentro de nuestro Word.

IMPORTANTE: La opción "Sincronizar mi base de datos" la debemos activar siempre que hagamos algún cambio en Refworks.

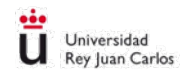

#### **19.1. INSERTAR Y MODIFICAR CITAS**

Comenzamos a redactar nuestro trabajo y si queremos insertar una cita seguimos los siguientes pasos:

• Seleccionamos el formato bibliográfico que necesitemos, por ejemplo "Uniform"

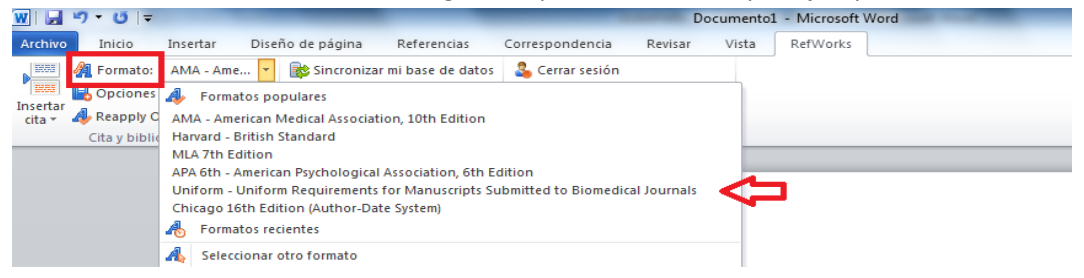

- Siempre se puede cambiar el formato bibliográfico de un documento. Señalando el nuevo formato el documento cambia automáticamente.
- Vamos al botón **"Insertar cita"**, elegimos una carpeta, seleccionamos la referencia que queremos y vemos que nos aparece en la ventana inferior. En el caso de que queramos insertar en esa misma cita otra referencia pulsamos sobre el **"+"** y aceptamos. La cita aparecerá en nuestro documento:

| hivo Inicio Insertar Dise<br>Inicio Insertar Dise<br>Inicio Insertar Dise<br>Inicio Insertar<br>Opciones de bibliografía *<br>ertar<br>a * | fo de pâgina     Referencias     Correspondencia     Revisar     Vista     RefWorks       👔 Sincronizar mi base de datos     Scerrar sesión       👔 Eliminar códigos de campo     Stefferencias       S Abrir RefWorks     IV     Habilitar carpeta de AutoSync            |       |
|----------------------------------------------------------------------------------------------------|----------------------------------------------------------------------------------------------------|-------|
| Cita y bibliografía                                                                                                    | Ettras Configuración Write-N-Cite** - Insertar/editar cita Seleccionar referencia: Lista de carpetas Lista de referencia Calcio Carside M L, 2009,Molecular interactions of the plasma membrane ca Castingorted Last Imported Last Imported Norotrasmisores Proteina SNARP | Izars |
|                                                                                                    | Editar referencia: Suprimir péginas Crear nota al pie<br>Coultor abo Anular péginas Solo bibliografía<br>Prefijo: Sufijo: Vista previa de cita: larvard - British Standard):<br>(Davies, Jarvis et al. 2011)                                                               | _     |
|                                                                                                    | Crear cita:<br>Seleccione una referencia para editarla y, a continuación, aplique una o varias de las<br>referencias y/o para cambiar el orden de las citas.<br>Parvies.JN, 2011, Bipartite syntaxin 1A interactions mediate Ca(v)2.2 ca                                   |       |
|                                                                                                    | Aceptar Cancelar                                                                                                    |       |

Las referencias bibliográficas aparecen organizadas de la misma forma que en Refworks. Desde "Cita en Microsoft Word" no se pueden ni incluir ni eliminar referencias y/o carpetas. Hay que hacerlo desde Refworks, y volver a sincronizar ambas herramientas.

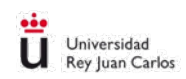

| v 🚽 🤊 - O =                                                                                | _                      | _                                                                                                   | Documento          | 1 - Microsoft Word                          |   |
|--------------------------------------------------------------------------------------------|------------------------|----------------------------------------------------------------------------------------------------|--------------------|---------------------------------------------|---|
| Archivo Inicio Insertar                                                                    | Diseño de página Refer | encias Correspondencia                                                                              | Revisar Vista      | RefWorks                                    |   |
| A Style: Uniform -<br>Insert<br>Citation - A Reapply Output S<br>Citation and Bibliography |                        | <ul> <li>Cerrar sesión</li> <li>Preferences</li> <li>Enable AutoSync Folder<br/>Settings</li> </ul> |                    |                                             |   |
| Comenzaremos nuestro tr                                                                    |                        |                                                                                                    | abajo e insertarem | ios una cita(1), y después insertaremos otr | a |

Podemos insertar citas múltiples, es decir que incluyan más de una referencia bibliográfica en cada una de ellas, y veremos cómo las numera y reagrupa: 1, 2-4, 5.

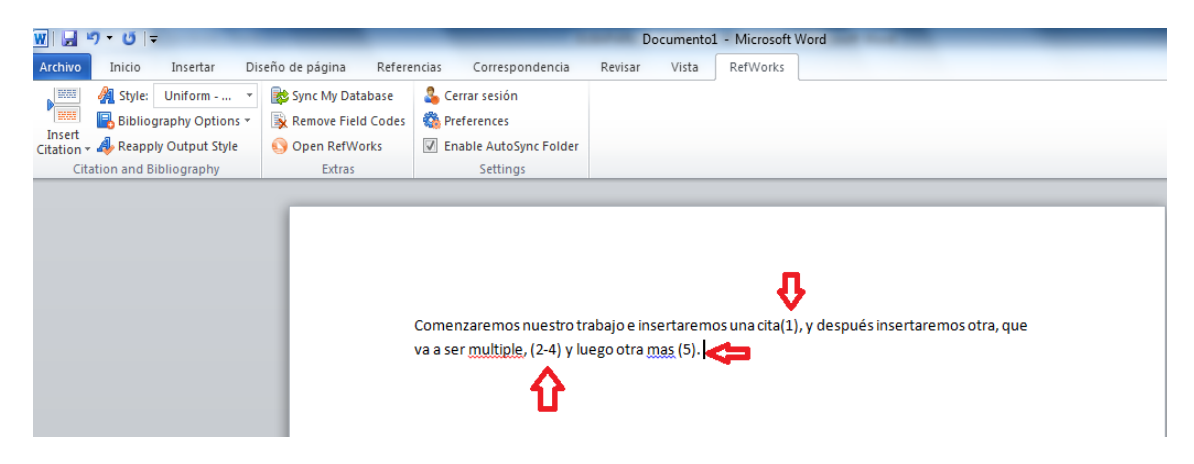

Para borrar una cita, seleccionamos **"Borrar"** y con la opción **"Replay output style"**, todos los números de las citas se reposicionan tanto en nuestro trabajo, como en la bibliografía.

| ₩  🛃 🔊 - ७ 🛛                                                                                                    |                      |                        | Documento     | 1 - Microsoft Word |  |
|----------------------------------------------------------------------------------------------------|----------------------|------------------------|---------------|--------------------|--|
| Archivo Inicio Insertar Dis                                                                                                    | eño de página Refere | ncias Correspondencia  | Revisar Vista | RefWorks           |  |
| 🕅 🦓 Style: Uniform 🔻                                                                                                    | 🏂 Sync My Database   | 🚨 Cerrar sesión        |               |                    |  |
| Bibliography Options -                                                                                                    | Remove Field Codes   | 🍓 Preferences          |               |                    |  |
| Citation 🚙 Reapply Output Style                                                                                                    | 🕓 Open RefWorks      | Enable AutoSync Folder |               |                    |  |
| Citation and Bibliography                                                                                                    | Extras               | Settings               |               |                    |  |
|                                                                                                    |                      |                        |               |                    |  |
| Comenzaremos nuestro trabajo e insertaremos una cita(1), y después insertaremos otra, que<br>va a ser <u>multiple</u> y luego otra <u>mas</u> (2).<br>Ahora borraremos la cita múltiple y veremos <u>como</u> se vuelven a numerar las citas de forma<br>automática(3) pulsando la opción <u>Reapply</u> Output Style" |                      |                        |               |                    |  |

Para insertar citas en medio de las ya creadas, nos posicionamos en el lugar en el que tenemos que insertarlas y aceptamos. Con esta opción se recolocan de nuevo todas las citas al igual que en el caso anterior, tanto en nuestro trabajo como en la bibliografía, esta vez sin necesidad de pulsar ninguna opción.

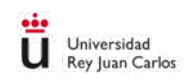

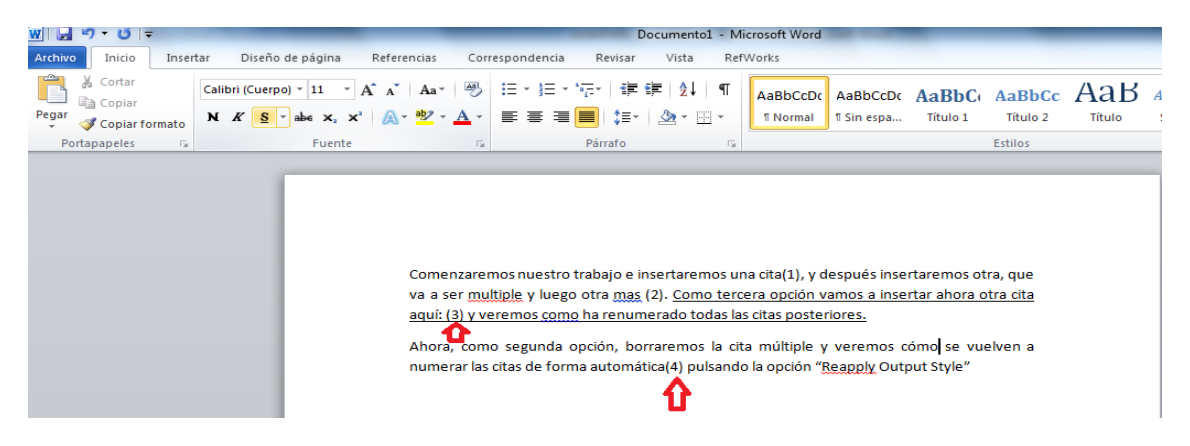

"Citar en Microsoft Word" también permite crear citas al pie de página

| 🕓 Insertar/editar cita |                                                                                              |                   |                      |                      | ×       |  |  |
|------------------------|----------------------------------------------------------------------------------------------|-------------------|----------------------|----------------------|---------|--|--|
| Not in Folder          | Buscar referencias                                                                           |                   |                      |                      |         |  |  |
|                        | Author                                                                                       | Year              | Title                |                      |         |  |  |
| BRAIN                  | [Sin información]                                                                            | 08                | 2008 SNRS abstracts  | 5 W - Z              |         |  |  |
| cinhal                 | Carroll,L.                                                                                   | 1999              | Accent on research.  | Data bits: listen to | the n 🖵 |  |  |
| Last Imported          |                                                                                              |                   |                      |                      |         |  |  |
|                        | C Ocultar año                                                                                | Suprimir página   | s <b>(</b>           | 🔽 🖓 ear nota al pie  |         |  |  |
|                        | Coultar autor                                                                                | Anular páginas:   |                      | 🔲 Solo bibliografía  | 3       |  |  |
|                        | Prefijo:                                                                                     |                   | Sufijo:              |                      |         |  |  |
|                        | Preview Citation(                                                                            | Uniform - Uniform | Requirements for Mar | nuscripts Su ——      |         |  |  |
|                        | Carroll L. Accent on research. data bits: Listen to the music! Ky Nurse. 1999 1999;47(1):5-7 |                   |                      |                      |         |  |  |
|                        | Seleccionar referencia:                                                                      |                   |                      |                      |         |  |  |
|                        | Carroll,L., 1999, Accent on research. Data bits: listen to the music!                        |                   |                      |                      |         |  |  |
|                        |                                                                                              |                   |                      |                      |         |  |  |
|                        | 🗖 Anular orden predeterm                                                                     | inado             |                      | Aceptar Cancel       | ar      |  |  |

#### **19.2. CREAR BIBLIOGRAFIA**

Una vez insertadas las citas en nuestro trabajo creamos la bibliografía del mismo pulsando en el botón "Opciones de bibliografía" del menú superior y una vez ahí eligiendo "Insertar bibliografía".

La bibliografía con las referencias que hemos ido seleccionando se creará en el lugar en el que hayamos puesto el cursor, con el formato que hayamos elegido previamente.

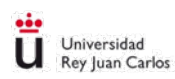

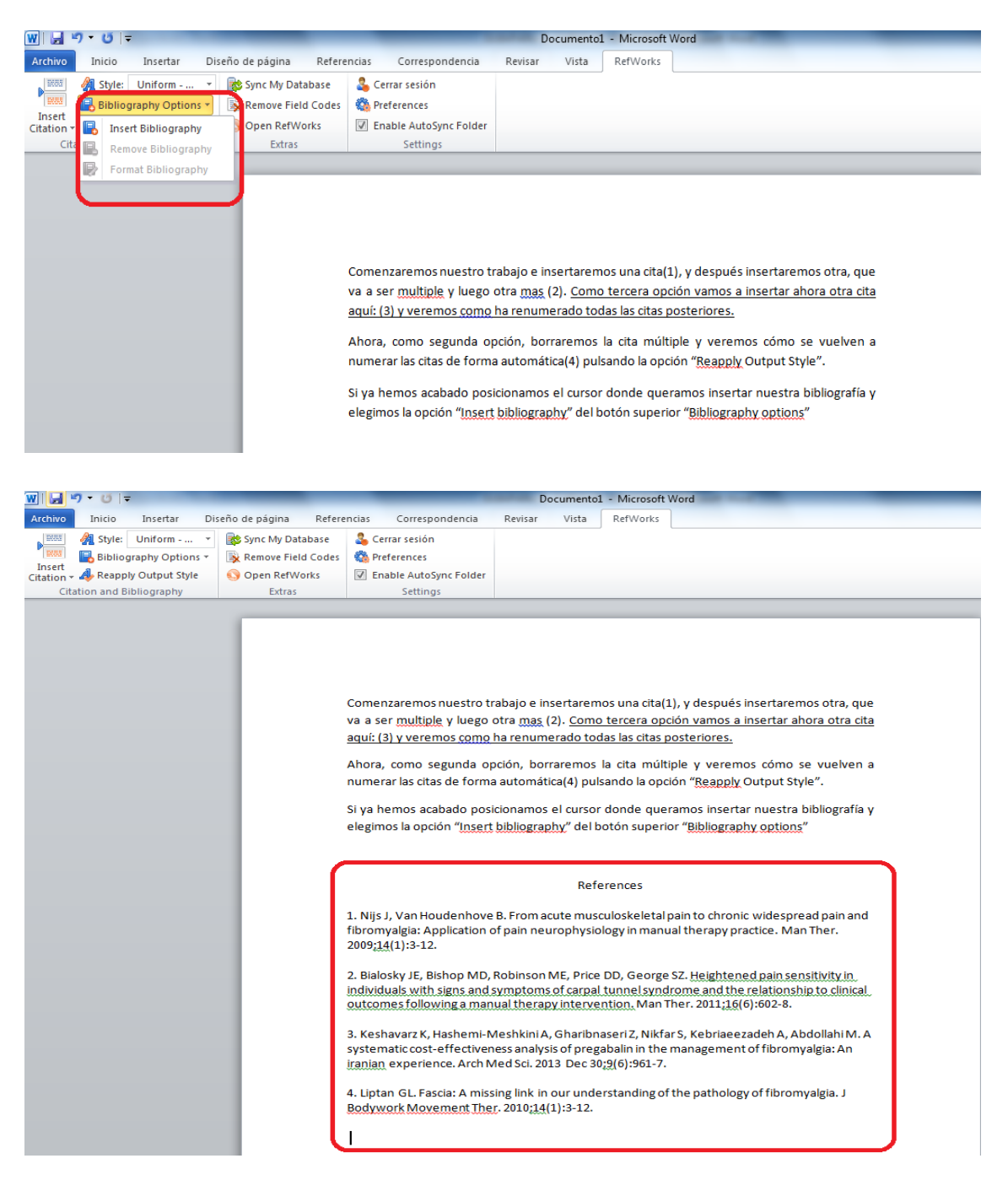

Se puede cambiar el formato bibliográfico de un trabajo pulsando en **"Formato"** y eligiendo el nuevo.

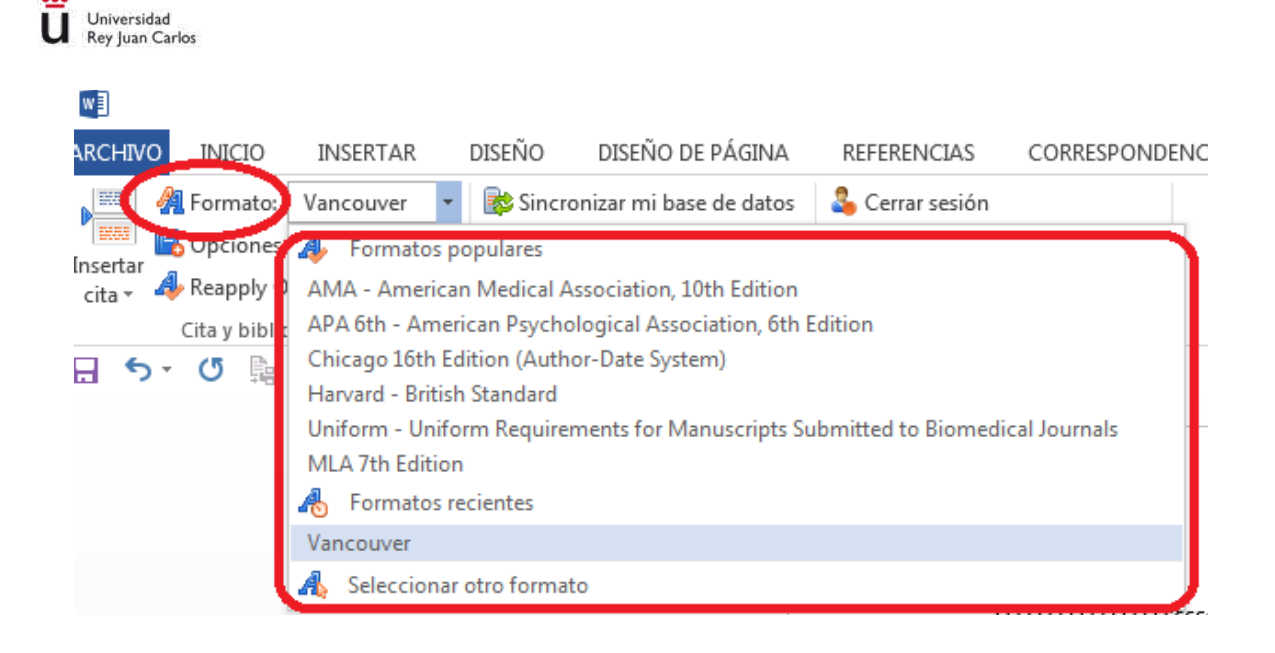